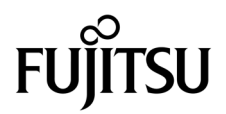

# SPARC<sup>®</sup> Enterprise T2000 伺服器安裝指南

手冊編號:C120-E376-01ZT 設備編號:875-4135-10 2007 年 5 月 Copyright 2007 Sun Microsystems, Inc., 4150 Network Circle, Santa Clara, California 95054, U.S.A. 版權所有。

FUJITSU LIMITED 已針對本材料某些部份提供技術意見並已進行校對。

Sun Microsystems, Inc. 和 Fujitsu Limited 對於本文件所述之相關產品和技術,分別擁有或控制智慧財產權,而且此類產品、技術和本文件皆受著作權法、專利法、其他智慧財產權法以及國際公約所保護。在上述的產品、技術和本文件中,Sun Microsystems, Inc. 和 Fujitsu Limited 的智慧財產權包括 http://www.sun.com/patents 上所列的一項或多項美國專利,以及在美國或其他國家/地區擁有的一項或多項其他專利或專利申請,但並不以此為限。

本文件及相關產品與技術在限制其使用、複製、發行及反編譯的授權下發行。未經 Fujitsu Limited、Sun Microsystems, Inc 及其適用授權人(如果有)事先的書面許可,不得使用任何方法、任何形式來複製本產品、技術或文件的任何部份。提供本文件並不表示您享有相關產品或技術的任何明示或暗示性權限或授權,同時本文件不包含或代表 Fujitsu Limited、Sun Microsystems, Inc. 或任何關係企業的任何承諾。

本文件及其所述的產品和技術可能納入了Fujitsu Limited和/或Sun Microsystems, Inc. 供應商擁有和/或授權的協力廠商智慧財產權,包括軟體和字型技術在內。

根據 GPL 或 LGPL 的條款, GPL 或 LGPL 所規定的原始碼副本 (如果適用)可在「一般使用者」請求時提供。請連絡 Fujitsu Limited 或 Sun Microsystems, Inc.

本發行軟體可能包括由協力廠商開發的材料。

本產品中的某些部份可能源自加州大學授權的 Berkeley BSD 系統的開發成果。UNIX 是在美國和其他國家/地區的註冊商標,已獲得 X/OpenCompany, Ltd. 專屬授權。

Sun、Sun Microsystems、Sun 標誌、Java、Netra、Solaris、Sun StorEdge、docs.sun.com、OpenBoot、SunVTS、Sun Fire、SunSolve、CoolThreads、J2EE 和 Sun 是 Sun Microsystems, Inc. 在美國及其他國家/地區的商標或註冊商標。

Fujitsu 和 Fujitsu 標誌是 Fujitsu Limited 的註冊商標。

所有 SPARC 商標都是 SPARC International, Inc. 在美國及其他國家/地區的註冊商標,經授權後使用。凡具有 SPARC 商標的產品都是採用 Sun Microsystems, Inc. 所開發的架構。

SPARC64 是 SPARC International, Inc. 的註冊商標,經 Fujitsu Microelectronics, Inc. 和 Fujitsu Limited 授權後使用。

OPEN LOOK 和 Sun™ Graphical User Interface (Sun 圖形化使用者介面)是 Sun Microsystems, Inc. 為其使用者與授權者所開發的技術。 Sun 感謝 Xerox 公司在研究和開發視覺化或圖形化使用者介面之概念上,為電腦工業所做的開拓性貢獻。Sun 已向 Xerox 公司取得 Xerox 圖形 化使用者介面之非獨占性授權,該授權亦適用於使用 OPEN LOOK GUI 並遵守 Sun 書面授權合約的 Sun 公司授權者。

美國政府權利 – 商業用途。美國政府使用者均應遵守 Sun Microsystems, Inc. 和 Fujitsu Limited 的標準政府使用者授權合約和 FAR 及其增補文件中的適用條款。

発責聲明:Fujitsu Limited、Sun Microsystems, Inc. 或各自的關係企業,在涉及本文件及其所述的任何產品或技術時,提供的保證僅限於在提供產品或技術當時所依據的授權合約中明確規定的條款。除此合約明確規定之外,FUJITSU LIMITED、SUN MICROSYSTEMS, INC. 及其關係企業不就上述產品、技術或本文件做出任何形式(明示或暗示)的陳述或保證。本文件以其「原狀」提供,對任何明示或暗示的條件、陳述或擔保,包括(但不限於)對適銷性、特殊用途的適用性或非侵權性的暗示保證,均不承擔任何責任,除非此免責聲明的適用範圍在法律上無效。除非在上述合約中明確規定,否則在適用法律允許的範圍內,對於任何協力廠商(就任何法律理論而言)的任何收益損失、用途或資料的喪失、業務中斷,或任何間接、特殊、意外或連續性損壞,Fujitsu Limited、Sun Microsystems, Inc. 或其任何關係企業皆無任何賠償責任,即使事先告知上述損壞的可能性也是如此。

本文件以其 「原狀」提供,對任何明示或暗示的條件、陳述或擔保,包括對適銷性、特殊用途的適用性或非侵權性的暗示保證,均不承擔任何 責任,除非此免責聲明的適用範圍在法律上無效。

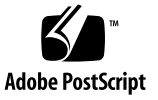

目錄

前言 xi

#### 1. 準備安裝 1

所需的工具和設備 2

選擇性元件安裝 2

ESD 預防措施 2

安裝簡介 3

資料連接埠與佈線說明 5

連接埠位置 5

佈線說明 6

導軌組件說明 7

安全性預防措施 9

### 2. 安裝伺服器 11

在機架中安裝伺服器 12

- ▼ 安裝導軌組件 12
- ▼ 安裝纜線管理工具組 19
- ▼ 確認導軌和 CMA 的作業 23

卸載伺服器 24

將纜線連接到伺服器 25

連接器位置 25

- ▼ 連接乙太網路纜線 26
- ▼ 連接SC串列管理連接埠 27
- ▼ 連接 SC 網路管理連接埠 28

AC 電源纜線 28

TTYA 串列埠 29

USB 連接埠 29

#### 使用 CMA 管理纜線 30

- ▼ 開啓和關閉一個纜線扣夾 30
- ▼ 移動纜線扣夾 31

#### 3. 開啟系統電源 33

首次開啓系統電源 33

開啓電源簡介 33

系統主控台 33

ALOM CMT 系統控制器 34

密碼 34

▼ 首次開啓系統電源 34

啓用系統控制器網路管理埠 37

登入至系統控制器 37

- ▼ 使用串列管理埠登入至系統控制器 37
- ▼ 配置系統控制器網路管理埠 38
- ▼ 重設系統控制器 41

▼ 使用網路管理埠登入至系統控制器 43
 使用系統控制器進行常用作業 44

- ▼ 開啓系統電源 44
- ▼ 連線到系統主控台 44
- ▼ 執行正常系統初始化 45

啓動 Solaris 作業系統 47

- ▼ 啓動 Solaris 作業系統 47
- ▼ 重設系統 48
- ▼ 關閉再開啓系統電源 49

驗證系統功能 50

### A. 更新韌體 51

更新韌體 51

- ▼ 更新韌體 51
- B. 選擇啟動裝置 55
  - ▼ 選擇一項啓動裝置 55
  - 索引 57

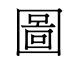

| ▤ 1-1         | SPARC Enterprise T2000 伺服器 1 |
|---------------|------------------------------|
| 圖 1-2         | 後方面板功能 5                     |
| 圖 1-3         | 前方面板 USB 連接埠 5               |
| 圖 1-4         | 導軌組件的節段 7                    |
| 圖 1-5         | 找到導軌組件上的鎖扣 8                 |
| 圖 2-1         | 解除鎖定導軌組件 12                  |
| 圖 2-2         | 安裝托架鬆開按鈕的位置 13               |
| 圖 2-3         | 解除鎖定導軌中節 14                  |
| 圖 2-4         | 將安裝托架附接到機殼 15                |
| 圖 2-5         | 掛載導軌 16                      |
| 圖 2-6         | 使用導軌空間調節工具調整導軌之間的距離 17       |
| 圖 2-7         | 在導軌上安裝機殼 18                  |
| 圖 2-8         | 將 CMA 延伸軌插入到左導軌的後方 19        |
| 圖 2-9         | 掛載內部 CMA 連接器 20              |
| 圖 2-10        | 附接外部 CMA 連接器 21              |
| 圖 2-11        | 掛載導軌的左邊 22                   |
| 圖 2-12        | 解除鎖定導軌組件 23                  |
| 圖 2-13        | 導軌鬆開按鈕 24                    |
| 圖 2-14        | 後方面板功能 25                    |
| <b>I</b> 0.45 | 前方面板 LISB 浦控指 26             |

| ᡖ 2-16 | 乙太網路網路連線 2 | 6  |
|--------|------------|----|
| 圖 2-17 | 系統控制器串列連接  | 27 |
| 圖 2-18 | 系統控制器網路連線  | 28 |
| 圖 2-19 | 串列埠 29     |    |
| 圖 2-20 | 開啟纜線扣夾 30  |    |
| 圖 2-21 | 移除纜線扣夾 31  |    |
| 圖 2-22 | 掛載或移動纜線扣夾  | 31 |
| 圖 3-1  | 後方面板電源連接器  | 35 |

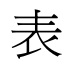

- 表 1-1 乙太網路連線傳輸速率 6
- 表 3-1 裝置、OpenBoot 路徑名稱和位置的對映 46

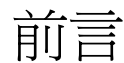

SPARC Enterprise T2000 服務器的安裝指南給出了幫助您安裝 SPARC Enterprise T2000 服務器的指導說明、背景信息,以及參考資料。

本文檔中的安裝指導說明,假定了系統管理員是熟悉 Solaris™ 操作系統的 (Solaris OS)。

注意 - 所有的內部組件必須僅由合格的維護技術人員進行安裝。

## 爲了進行安全的運作

本手冊包含關於使用和操控本產品的重要信息。請完整地閱讀本手冊。請特別關注 第 xvi 頁的「關於安全的注意事項」這一節。請根據本手冊中所闡述的指導說明和信 息來使用本產品。請把本手冊放在便捷之處,以備將來參考所需。 富士通竭盡所能來防止用戶和旁人受傷或其財物被損壞。請根據本手冊使用該產品。

## 本手冊的結搆和內容

本手冊是以下述方式組織而成的:

- 第1章準備進行安裝 闡述了 SPARC Enterprise T2000 服務器的安裝概況。
- 第2章安裝服務器
  闡述了把 SPARC Enterprise T2000 服務器裝入機架的指導說明。
- 第3章 啓動系統
  闡述了配置和啓動服務器,以及安裝附加軟體的指導說明。
- 附錄 A 升級固件
  闡述了升級系統控制器的固件和主機固件的指導說明。
- 附錄 B 選擇引導設備

闡述了選擇引導設備的指導說明。

■ 索引

提供了關鍵詞和相應的參考頁碼,以便讀者可以按需要而在本手冊中方便地搜索條目。

## 相關的文檔

所有 SPARC Enterprise 系列的手册的最新版本都可以在下列網絡網點取得: 全球性網點

http://www.fujitsu.com/sparcenterprise/manual/

日本網點

http://primeserver.fujitsu.com/sparcenterprise/manual/

| 標題                                                           | 描述                                        | 手冊編號      |
|--------------------------------------------------------------|-------------------------------------------|-----------|
| SPARC Enterprise T2000 伺服器產品說明                               | 關於產品最後的更新和問題的信息                           | C120-E374 |
| SPARC Enterprise T2000 伺服器站點規<br>劃指南                         | 關於場地佈置的服務器規格                              | C120-H017 |
| SPARC Enterprise T2000 伺服器入門指南                               | 關於從何處尋找文檔以便使系統快<br>速地安裝和運行起來的信息           | C120-E372 |
| SPARC Enterprise T2000 伺服器簡介指南                               | 闡述了本服務器特色的概覽                              | С120-Е373 |
| SPARC Enterprise T2000 Server Service<br>Manual              | 如何運行檢測程序來檢修服務器的<br>故障,以及如何拆除和更換服務器<br>的部件 | C120-E377 |
| SPARC Enterprise T2000 Server<br>Administration Guide        | 如何執行本服務器特有的管理任務                           | C120-E378 |
| Advanced Lights out Management<br>(ALOM) CMT vx.x Guide      | 如何使用進階無電管理軟體<br>(ALOM) 軟體                 | C120-E386 |
| SPARC Enterprise T2000 Server Safety<br>and Compliance Guide | 關於本服務器的安全性和兼容性方<br>面的信息                   | C120-E375 |

注意 - 產品說明單只能從網站上獲取。請核查和您的產品有關的近期更新。

- 在增強型輔助工具光盤中所包含的手冊
  - 遠程維護服務

| 標題                                               | 手冊編號      |
|--------------------------------------------------|-----------|
| Enhanced Support Facility User's Guide for REMCS | C112-B067 |

## UNIX 指令的使用

本文檔可能並不包含關於基本 UNIX<sup>®</sup> 指令和進程 (譬如關閉系統、引導系統,以及配 置設備)的信息。關於這類信息可以參考下列資源:

- 您在收到系統時一起得到軟體文檔
- Solaris<sup>™</sup> 操作系統的文檔,它位於:

http://docs.sun.com

## 文本格式約定

本手冊採用下列字體和符號來表示特別類型的信息。

| 字體*       | 含義                                                   | 示例                                                                              |
|-----------|------------------------------------------------------|---------------------------------------------------------------------------------|
| AaBbCc123 | 指令、文件和目錄的名字;以及計<br>算機在屏幕上的回顯                         | 請編輯你的 .login 文件。<br>使用 ls –a 來列出所有文件。<br>% You have mail.                       |
| AaBbCc123 | 當和計算機在屏幕上的回顯做對比<br>時,是指您應該鍵入的                        | % <b>su</b><br>Password:                                                        |
| AaBbCc123 | 書名、新的詞語或術語、需要強調<br>的詞語。<br>請用真實的名字或數值來替換命令<br>行中的變量。 | 請閱讀用戶使用指南的第6章<br>這些被稱為類的選項。<br>這些被稱為 class 的選項。<br>為了刪除某個文件,請輸入 rm<br>filename。 |

\* 在您的瀏覽器中的設置,可能與這些設定有所不同。

## 提示符

在本手冊中使用了下列提示符。

| 命令解釋器                           | 提示符           |
|---------------------------------|---------------|
| -<br>C 命令解釋器                    | machine-name% |
| C 命令解釋器 (超級用戶)                  | machine-name# |
| Bourne 命令解釋器和 Korn 命令解釋器        | \$            |
| Bourne 命令解釋器和 Korn 命令解釋器 (超級用戶) | #             |

### 用於告警消息的約定

本手冊採用下列約定來顯示告警消息,目的是為了防止用戶或旁人受到傷害,或者財物被損壞,也以此顯示對用戶有用的重要消息。

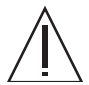

警告 - 這指示的是這樣一種冒險的情形疑如果用戶執行操作不當,可能導致人員的死亡或者重傷(潛在的危險)。

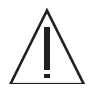

警示 – 這指示的是這樣一種冒險的情形蜒如果用戶執行操作不當,可能導致人員受到 輕微或者中度的傷害。這個信號也表示如果用戶執行操作不當,可能會損壞本產品或其 它財物。

提示 - 這指示的是可以幫助用戶更有效地使用本產品的信息。

### 在正文中的警報消息

在正文中的告警消息包含了指示告警級別的信號,後面接著的是告警說明。告警消息採用了縮進,以便和普通正文區別開來。同時,在告警說明的前後各加入了一個空行的間隔。

警示 – 下列關於本產品和其它由富士通提供的選配產品的任務,必須由合格的維護技師來執行。用戶不可以執行這些任務。對這些任務的不當操作時會造成故障。

■ 請打開那些遞送給用戶的可選配的適配器和這類包裹

同時,在第 xvi 頁的「關於安全的注意事項」的「重要告警消息」中還顯示了一些重要的告警消息。

### 關於安全的注意事項

### 重要告警消息

本手冊中給出了下列重要的告警信號:

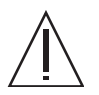

警示 – 這指示的是這樣一種冒險的情形蜒如果用戶執行操作不當,可能導致人員受到 輕微或者中度的傷害。這個信號也表示如果用戶執行操作不當,可能會損壞本產品或其 它財物。

| 任務 | 警告                                                             |
|----|----------------------------------------------------------------|
| 安裝 | <b>觸電</b><br>如果服務器或者相關裝置沒有正確的接地,則存在觸電的潛在可能。                    |
|    | <b>損壞</b><br>在開始安裝之前,請展開機架上的抗傾斜杆。                              |
|    | 服務器重量大約 40 磅 (18 公斤)。當使用本章所述的步驟提起整個系統並將<br>其裝入機架外框時,需要兩個人才能完成。 |
|    | 在完成兩人合作的步驟時,請在每個步驟之前、之間和之後都清楚的表達<br>您的打算,以盡可能減少混亂。             |
|    | 服務器在伸出的滑軌上時,其重量有可能足以使設備機架傾覆。                                   |

### 產品的操控

### 維護

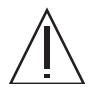

警告 - 本手冊中的某些任務必須由合格的維護技師來執行。用戶不可以執行這些任務。 對這些任務的不當操作時會造成電擊、損傷或者火災。

- 安裝和重新安裝所有的部件,以及初試設置
- 移除前面、後面和側面的封蓋
- 安裝/卸除可選配的內部設備
- 接駁或者拔下外部的接口卡
- 維護和檢修 (修理、定期的診察和維護)

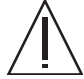

警示 - 下列關於本產品和其它由富士通提供的選配產品的任務,必須由合格的維護技師來執行。用戶不可以執行這些任務。對這些任務的不當操作時會造成故障。

- 請打開那些遞送給用戶的可選配的適配器和這類包裹
- 接駁或者拔下外部的接口卡

改造/改建

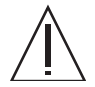

警示 - 請不要對本裝置進行機械或電氣的改造。通過拆檢來進行改造或者仿制後再使 用本產品,可能會損壞用戶或旁人的財物。

告警標簽

下列為貼在產品上的標簽:

- 請勿揭下本標簽。
- 下列標簽是向本產品的使用者提供信息的。

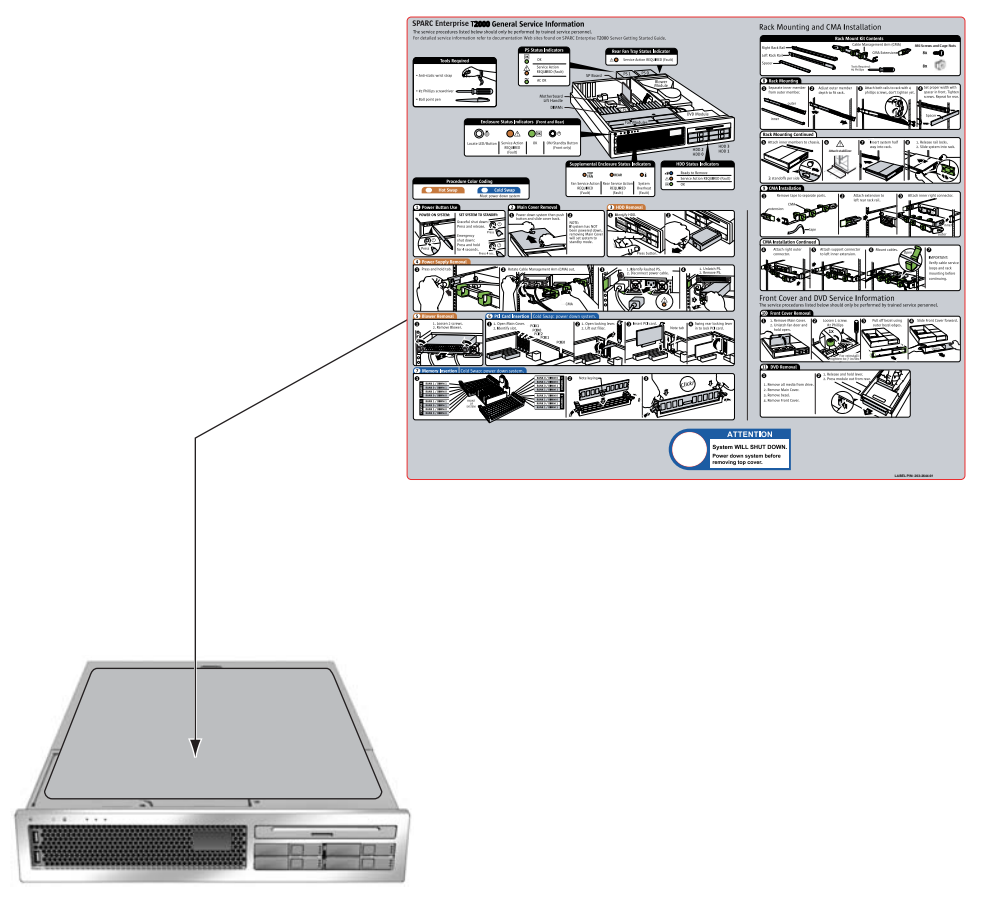

SPARC Enterprise T2000 的樣品

### 讀者的意見表

We would appreciate your comments and suggestions for improving this publication.

 Publication No.: Publication Name:

Your Comments:

| Page                        | Line | Comments |
|-----------------------------|------|----------|
|                             |      |          |
|                             |      |          |
|                             |      |          |
|                             |      |          |
|                             |      |          |
|                             |      |          |
| Reply requested: o Yes o No |      |          |

Please evaluate the overall quality of this manual by checking (  $\checkmark$  )the appropriate boxes

|                   | Good Fair Poor |     | Poor | Good Fair Poor Go |                  |   |   | od F   | 'air l              | Poor |   |   |
|-------------------|----------------|-----|------|-------------------|------------------|---|---|--------|---------------------|------|---|---|
| Organization:     | С              |     | 0    | 0                 | Use of examples: | 0 | 0 | 0      | Legibility:         | 0    | 0 | 0 |
| Accuracy:         | С              |     | 0    | 0                 | Index coverage:  | 0 | 0 | 0      | Binding:            | 0    | 0 | 0 |
| Clarity:          | С              |     | 0    | 0                 | Cross            |   |   |        | Figures and tables: | 0    | 0 | 0 |
| Overall rating of |                |     |      |                   | referencing:     | 0 | 0 | 0      | General appearance: | 0    | 0 | 0 |
| this publication: | С              |     | 0    | 0                 |                  |   |   |        |                     |      |   |   |
| Technical level:  | 0              | Тос | o de | etailed           | o Appropriate    |   | 0 | Not en | ough detail         |      |   |   |

All comments and suggestions become the property of Fujitsu Limited.

### For Users in U.S.A., Canada, and Mexico

Fold and fasten as shown on back No postage necessary if mailed in U.S.A.

Fujitsu Computer Systems Attention: Engineering Ops M/S 249 1250 East Arques Avenue P.O. Box 3470 Sunnyvale, CA 94088-3470 FAX: (408) 746-6813

#### For Users in Other Countries

Fax this form to the number below or send this form to the address below.

Fujitsu Learning Media Limited FAX: 81-3-3730-3702 37-10 Nishi-Kamata 7-chome Oota-Ku Tokyo 144-0051 JAPAN

### FUJITSU LIMITED

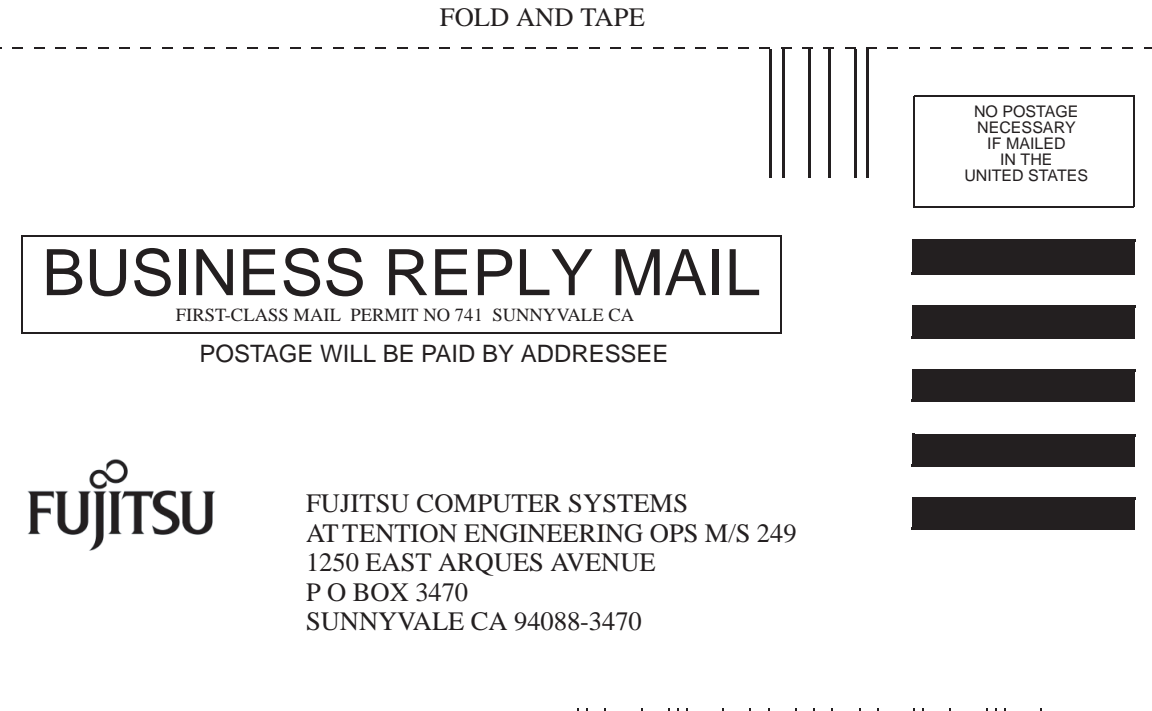

Helmhellholdsheldsheldshellml

\_ \_ \_ \_ \_

FOLD AND TAPE

\_ \_ \_ \_ \_ \_ .

**第1**章

### 準備安裝

本章提供在第2章中說明的 SPARC Enterprise T2000 伺服器安裝程序的背景資訊。

本章包含以下主題:

- 第2頁的「所需的工具和設備」
- 第2頁的「選擇性元件安裝」
- 第2頁的「ESD預防措施」
- 第3頁的「安裝簡介」
- 第5頁的「資料連接埠與佈線說明」
- 第7頁的「導軌組件說明」
- 第9頁的「安全性預防措施」

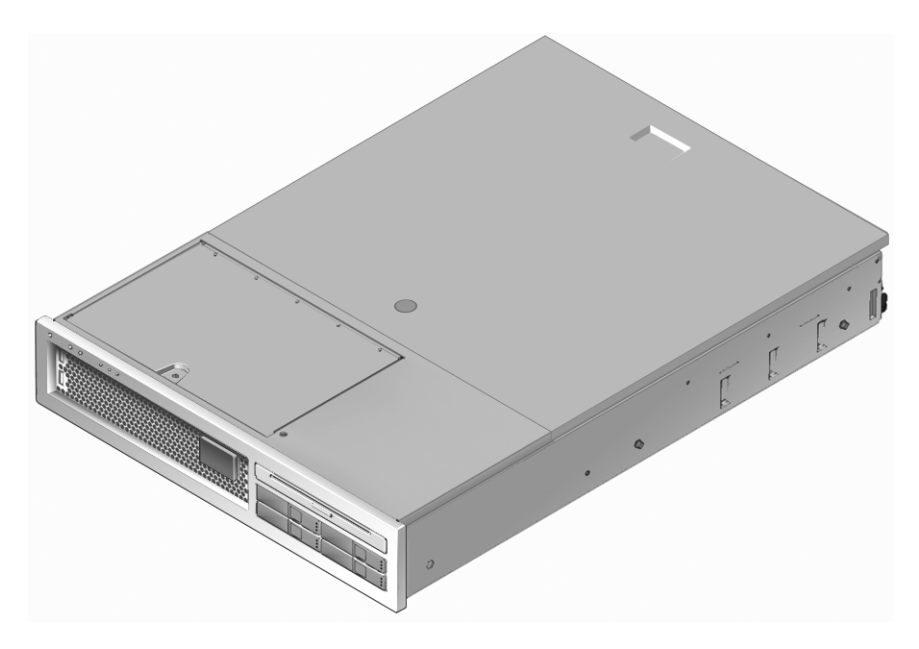

圖 1-1 SPARC Enterprise T2000 伺服器

### 所需的工具和設備

若要安裝系統,您必須具備下列工具:

- #2 十字螺絲起子
- 靜電防護塑膠墊和接地腕帶

此外,您必須提供系統主控台裝置,例如下列其中之一:

- ASCII 終端機
- 工作站
- 終端機伺服器
- 連接至終端機伺服器的控制面板

### 選擇性元件安裝

伺服器的標準元件已在工廠裡安裝。不過,若您訂購了例如額外的記憶體或 PCI 卡等元件,則會另外運送。可能的話,請先安裝這些元件,然後再將伺服器安裝到機架中。

若您訂購了任何非工廠安裝的選擇性元件,請參閱「SPARC Enterprise T2000 Server Service Manual」以取得安裝指示。

**備註** - 選擇性元件清單會隨時更新, 恕不另行通知。如需伺服器支援元件的最新清單, 請參閱網站。

## ESD 預防措施

電子設備容易受靜電損害。安裝或維修 SPARC Enterprise T2000 伺服器時,請使用接地的防靜電腕帶、足帶或同等的安全設備,以防止靜電放電 (ESD) 導致的損壞。

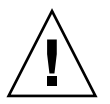

注意 - 為了保護電子元件不受靜電損壞(可能會永久損壞系統或需要維修人員進行修復), 請將元件放置在防靜電的表面,例如防靜電放電的塑膠墊、防靜電包或是拋棄式防靜電塑 膠墊。在操作系統元件時,請佩戴連接至機殼上的金屬表面之防靜電接地腕帶。

安裝簡介

此安裝指南提供將以下列順序執行的程序。

- 1. 請確認您已收到伺服器所隨附的所有元件。
- 收集您系統的配置資訊。若需特定詳細資訊,包括以下的參數,請洽詢您的系統管 理員:
  - 網路遮罩
  - 系統控制器的 IP 位址
  - 閘道 IP 位址
- 3. 安裝系統所隨附的任何選擇性元件。若您購買了其他選擇性元件,例如額外的記憶體, 請在掛載伺服器到機架以前先安裝它們。詳情請參閱第2頁的「選擇性元件安裝」。
- 4. 將伺服器掛載到機架或機櫃中。詳情請參閱第 12 頁的「在機架中安裝伺服器」。

備註-在本手冊的其餘內容中,專有名詞機架表示開放式機架或閉合式機櫃。

5. 將伺服器連接至序列終端機或終端機模擬器 (PC 或工作站) 以顯示系統訊息。詳情請 參閱第 33 頁的「首次開啓系統電源」。

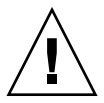

提示 - 序列終端機或終端機模擬器應在連接電源線以前連結。一旦 AC 電源連接至系統,系統控制器會立即啓動並執行診斷。診斷測試錯誤會印於序列終端機上。如需更多資訊,請參閱「Advanced Lights Out Management (ALOM) CMT 1.x Guide」。

- 6. 將資料纜線連接到伺服器,但是還不要連接 AC 電源纜線。詳情請參閱第 25 頁的 「將纜線連接到伺服器」。
- 7. 請將 AC 電源纜線連接到伺服器並檢查是否顯示任何錯誤訊息。詳情請參閱第 33 頁 的「首次開啓系統電源」。

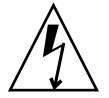

注意 - 若是伺服器與相關設備未正確安裝接地設施,可能會發生觸電。

備註 - 系統控制器 (SC) 以 3.3v 待命電壓執行。AC 電源一連接到系統,系統控制器會 立即開啓電源,執行診斷,並初始化 ALOM CMT 韌體。

- 8. 在系統控制器啓動以後, 請透過串列管理埠存取 ALOM CMT 指令行介面。詳情請 參閱第 37 頁的「使用串列管理埠登入至系統控制器」。
- 9. 配置 SC 網路位址。詳情請參閱第 38 頁的「配置系統控制器網路管理埠」。

備註 - 直至您配置系統控制器的網路設定前 (透過 SC 串列管理埠), SC 網路管理連接 埠無法操作。

- 10. 重設系統控制器以啓用新配置。詳情請參閱第 41 頁的「重設系統控制器」。
- 11. 使用 ALOM CMT 軟體從鍵盤開啓伺服器電源。詳情請參閱第 44 頁的 「開啓系統 電源」。
- 12. 配置 Solaris<sup>™</sup> 作業系統。詳情請參閱第 47 頁的「 啓動 Solaris 作業系統」。

Solaris 作業系統已預先安裝在 SPARC Enterprise T2000 伺服器上。當您開啓電源時,系統會自動引導您進行 Solaris 作業系統配置程序。

- 請將任何需要的修補程式安裝到伺服器。
  請參閱「SPARC Enterprise T2000 伺服器產品說明」以取得所需修補程式的清單。
- 14. 從 Solaris 媒體工具組載入其他軟體 (可選擇)。

Solaris 媒體工具組 (另外販售) 包含數片 CD,內含可協助您操作、配置和管理伺服器的軟體。請參閱媒體工具組所提供的文件以取得所包含軟體的完整清單以及詳細的安裝指示。

### 資料連接埠與佈線說明

### 連接埠位置

請參閱圖 1-2 和圖 1-3 以了解 SPARC Enterprise T2000 伺服器上連接埠的位置。

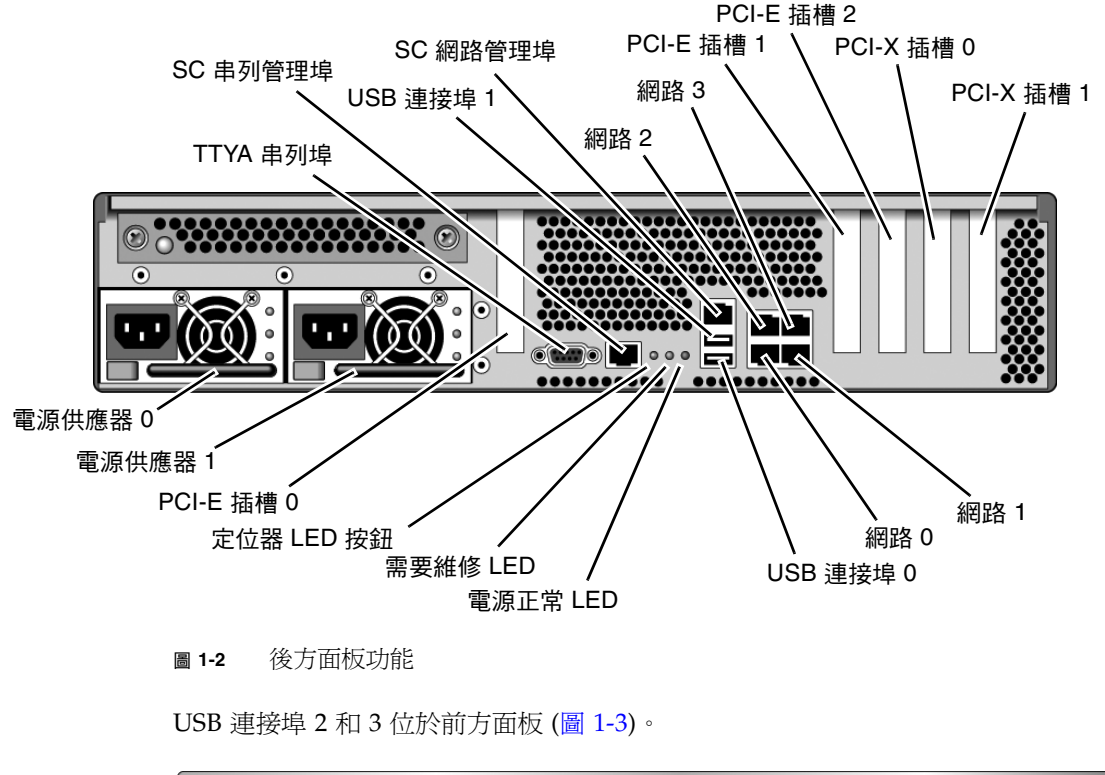

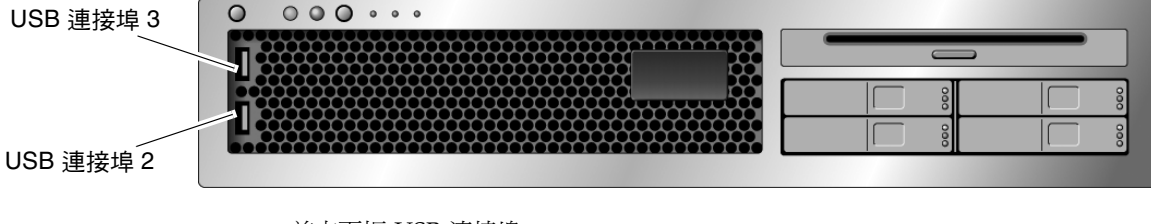

圖 1-3 前方面板 USB 連接埠

佈線說明

- SPARC Enterprise T2000 伺服器的最少纜線連接:
  - 至少一個系統主機板內建乙太網路連線 (NET 連接埠)
  - 系統控制器串列管理埠 (SER MGT 連接埠)
  - 系統控制器網路管理埠 (NET MGT 連接埠)
  - 兩個系統電源供應器的電源纜線
- 系統控制器 (SC) 管理連接埠:有兩個 SC 管理連接埠可與 ALOM CMT 系統控制器 一起使用。
  - SC 串列管理埠 (標示為 SER MGT) 使用一條 RJ-45 纜線而且永遠可用。這是連接 至 ALOM CMT 系統控制器的預設連線。
  - SC 網路管理埠 (標示為 NET MGT) 是連接至 ALOM CMT 系統控制器的選擇性 連線。直至您已配置系統控制器的網路設定前 (透過 SC 串列管理埠),此連接埠不 可使用。詳情請參閱第 37 頁的「啓用系統控制器網路管理埠」。SC 網路管理埠 使用一條 RJ-45 纜線進行 10/100 BASE-T 連線。此連接埠不支援連接到 Gigabit 網路的連線。
  - 如需更多資訊,請參閱「SPARC Enterprise T2000 伺服器簡介指南」。
- 乙太網路連接埠標示為 NET0、NET1、NET2 和 NET3。乙太網路介面可在 10 Mbps、 100 Mbps 和 1000 Mbps 下作業。表 1-1 列示乙太路網連接埠的傳輸速率。

| 連線類型         | IEEE 術語    | 傳輸速率      |
|--------------|------------|-----------|
| 乙太網路         | 10BASE-T   | 10 Mb/秒   |
| 快速乙太網路       | 100BASE-TX | 100 Mb/秒  |
| Gigabit 乙太網路 | 1000BASE-T | 1000 Mb/秒 |

表 1-1 乙太網路連線傳輸速率

- TTYA 串列埠:請針對串列裝置使用接有直接電纜連接線的 DB-9 連接器。此連接埠 在 Solaris 作業系統和 OpenBoot 訊息中顯示為 ttya。此連接埠未與 SC 串列管理 連接埠連接。
- USB 連接埠: USB 連接埠支援熱插接。您可以在系統執行時連接或中斷連接 USB 纜線及週邊裝置,而不會影響系統作業。
  - 您僅可在作業系統執行時執行 USB 熱插接作業。當系統顯示 ok 提示符號時,或 在系統完成啓動以前,並不支援 USB 熱插接作業。
  - 您可以在兩個 USB 控制器上分別連接多達 126 個裝置,總共是每個系統 252 個 USB 裝置。
- AC 電源纜線:請不要將電源纜線連接到電源供應器,除非您已完成資料纜線的連接,並已將伺服器連接至序列終端機或終端機模擬器 (PC 或工作站)。當 AC 電源纜線連接到電源來源時,伺服器便進入待機模式,而 ALOM CMT 系統控制器則會進行初始化。若伺服器未連接到終端機、PC 或工作站,可能會在 60 秒後遺失系統訊息。

### 導軌組件說明

機架裝配工具組有兩套導軌組件。導軌組件可安裝在機架的右邊或左邊。 每一個導軌組件包含一個三節式導軌和可移除式安裝托架 (圖 1-4)。

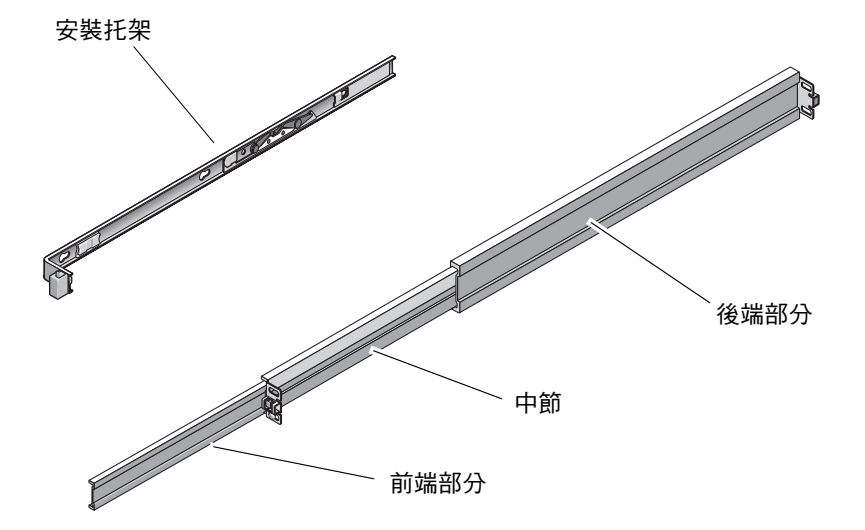

圖 1-4 導軌組件的節段

- 導軌的前、中和後節。中節和後節有掛載螺絲用的孔,可配合機架深度做調整(從 24 英吋(61公分)至36.5 英吋(93公分))。前節可以伸展,可讓伺服器移動到機架外。
- 可移除式安裝托架從導軌滑出 14 英吋 (36 公分)後就此鎖定。若您在此處解除安裝 托架的鎖定,它可再滑動 12 英吋 (30 公分)才會脫離導軌。您便可以將安裝托架掛 載到 SPARC Enterprise T2000伺服器機殼的右邊或左邊。

 請注意,導軌組件中共有五個鎖扣(圖 1-5)。有四個鎖扣在安裝托架上。有一個鎖扣 在導軌的前節上。這些鎖扣的使用在第2章的安裝程序中有做說明。

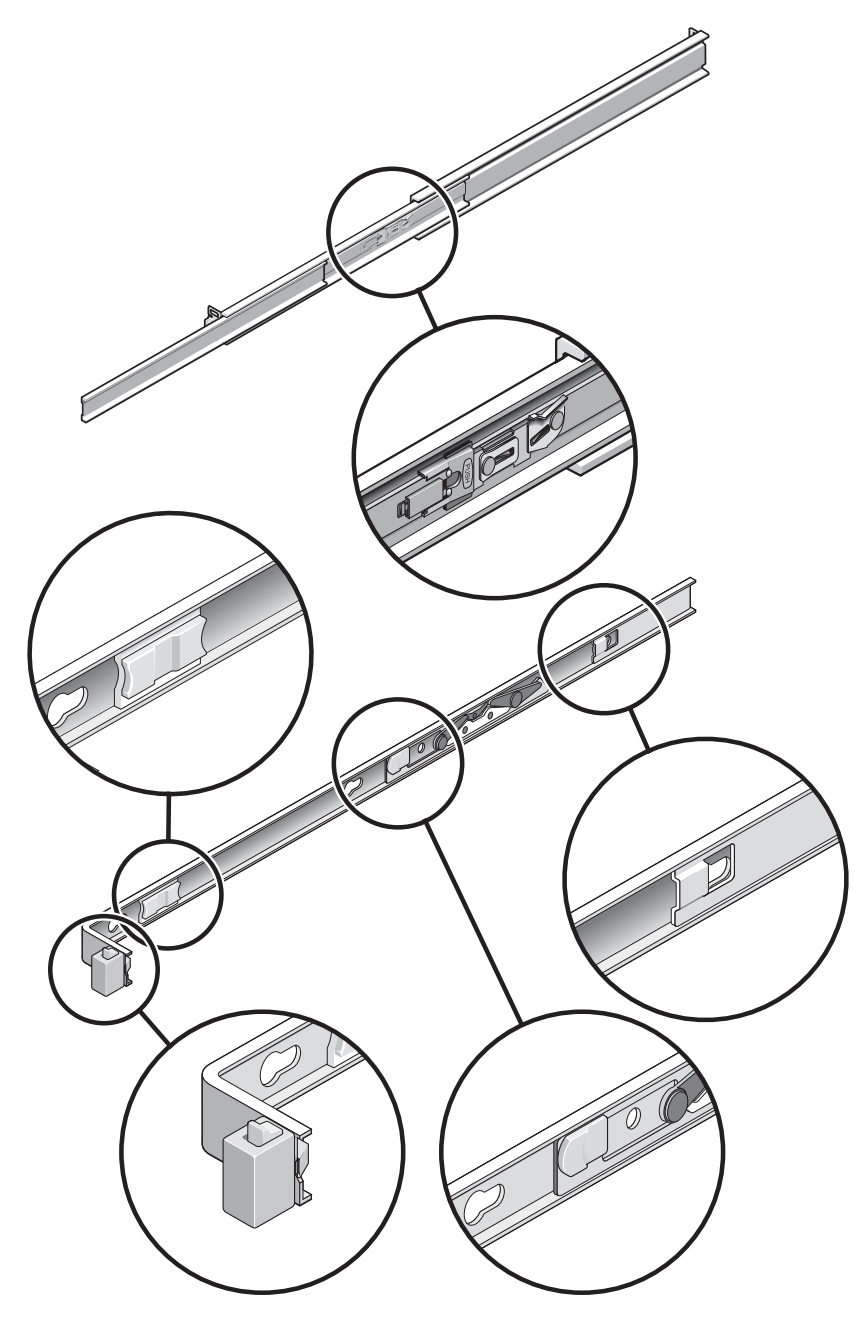

圖 1-5 找到導軌組件上的鎖扣

安全性預防措施

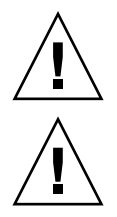

注意 - 在開始安裝以前先在設備機架上部署防傾斜條。

注意 - 伺服器的重量大約是 40 磅 (18 公斤)。在使用本章的程序時,需要兩個人來抬起 並掛載系統到機架裡面。

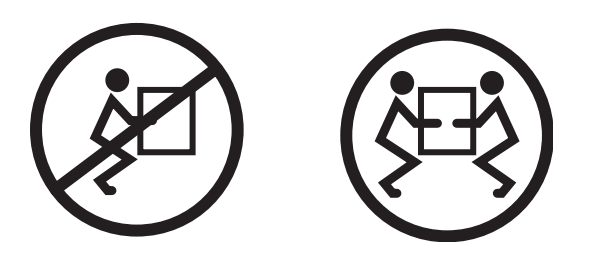

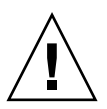

**注意** - 在兩人共同進行程序時,請在執行每一步驟之前、期間和之後,清楚溝通程序 步驟以減少混亂。

第2章

### 安裝伺服器

本章提供安裝 SPARC Enterprise T2000 伺服器到設備機架的指示。

備註 - 如果您的機架安裝工具組附帶有自己的指示,請使用其指示而非本章中的指示進行操作。執行 SPARC Enterprise T2000 伺服器安裝之後,請繼續按照第3章中的步驟,執行首次啓動電源。

包含有以下小節:

- 第12頁的「在機架中安裝伺服器」
- 第 25 頁的「將纜線連接到伺服器」
- 第 30 頁的「使用 CMA 管理纜線」

備註 - 關於左邊和右邊的參照是以您的觀看角度爲準,無論您是面向設備的正面或背面。

## 在機架中安裝伺服器

備註 - 在您開始安裝伺服器以前,請確認您已備有機架裝配工具組中所有零件。

機架裝配工具組包含兩套導軌組件。導軌組件可安裝在機架的右邊或左邊。

導軌組件包含兩個零件:導軌和可移除式安裝托架。導軌將附接到機架柱,而安裝托架則附接到 SPARC Enterprise T2000 伺服器機殼。

- ▼ 安裝導軌組件
  - 1. 請將兩個托架分別從其導軌中完全拉出:
    - a. 同時按住導軌鎖的上方鎖扣和下方鎖扣按鈕 (圖 2-1)。

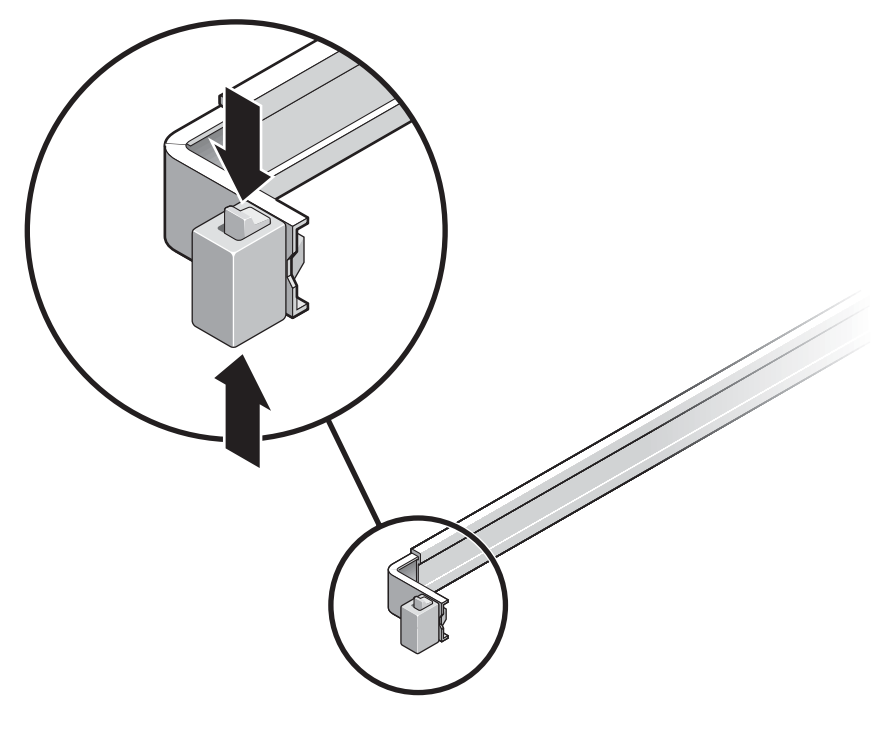

圖 2-1 解除鎖定導軌組件

b. 拉出安裝托架直至鎖定在延伸出的位置。

c. 將安裝托架的鬆開按鈕滑向圖 2-2 中所示方向,然後將安裝托架從導軌滑出。

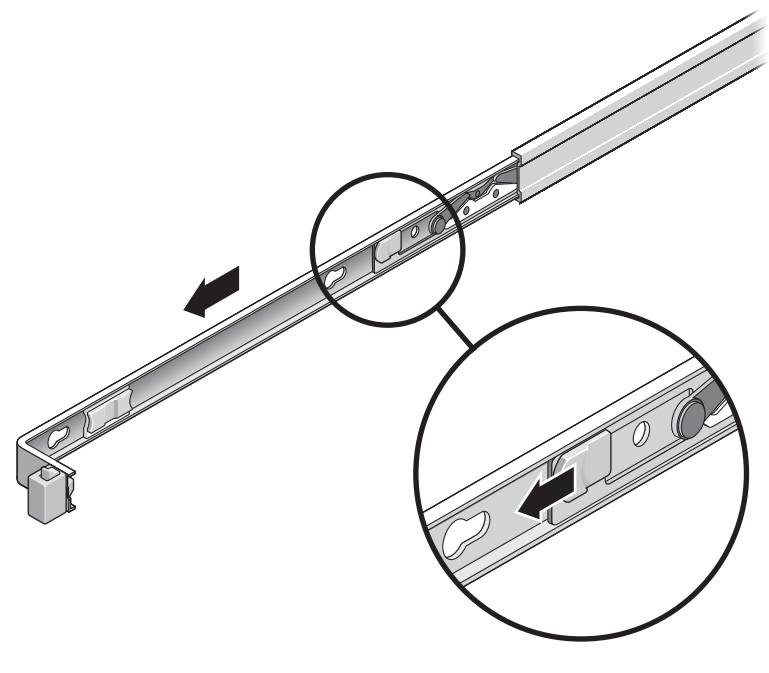

**圖 2-2** 安裝托架鬆開按鈕的位置

d. 按下導軌中節的金屬桿 (標示為「Push」) (圖 2-3) 然後將中節推入回到機架中。

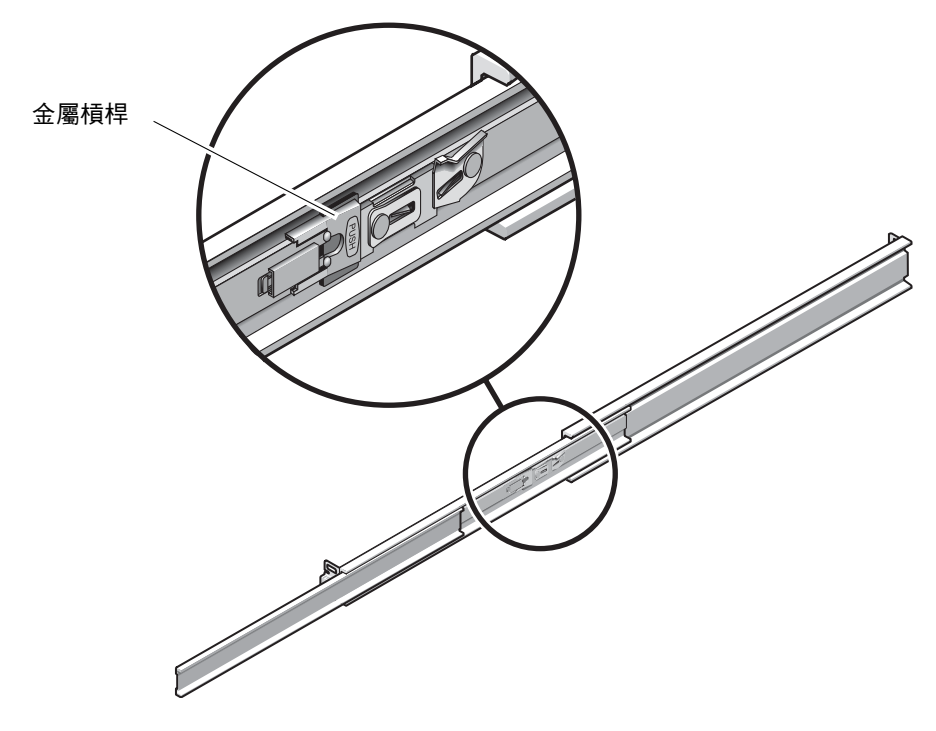

圖 2-3 解除鎖定導軌中節

- 2. 將安裝托架附接至機殼的右邊。
  - a. 對著機殼調整安裝托架的位置 (圖 2-4),使導軌鎖扣位在前面,而安裝托架的三個鎖 孔與機殼邊的三個定位釘對齊。

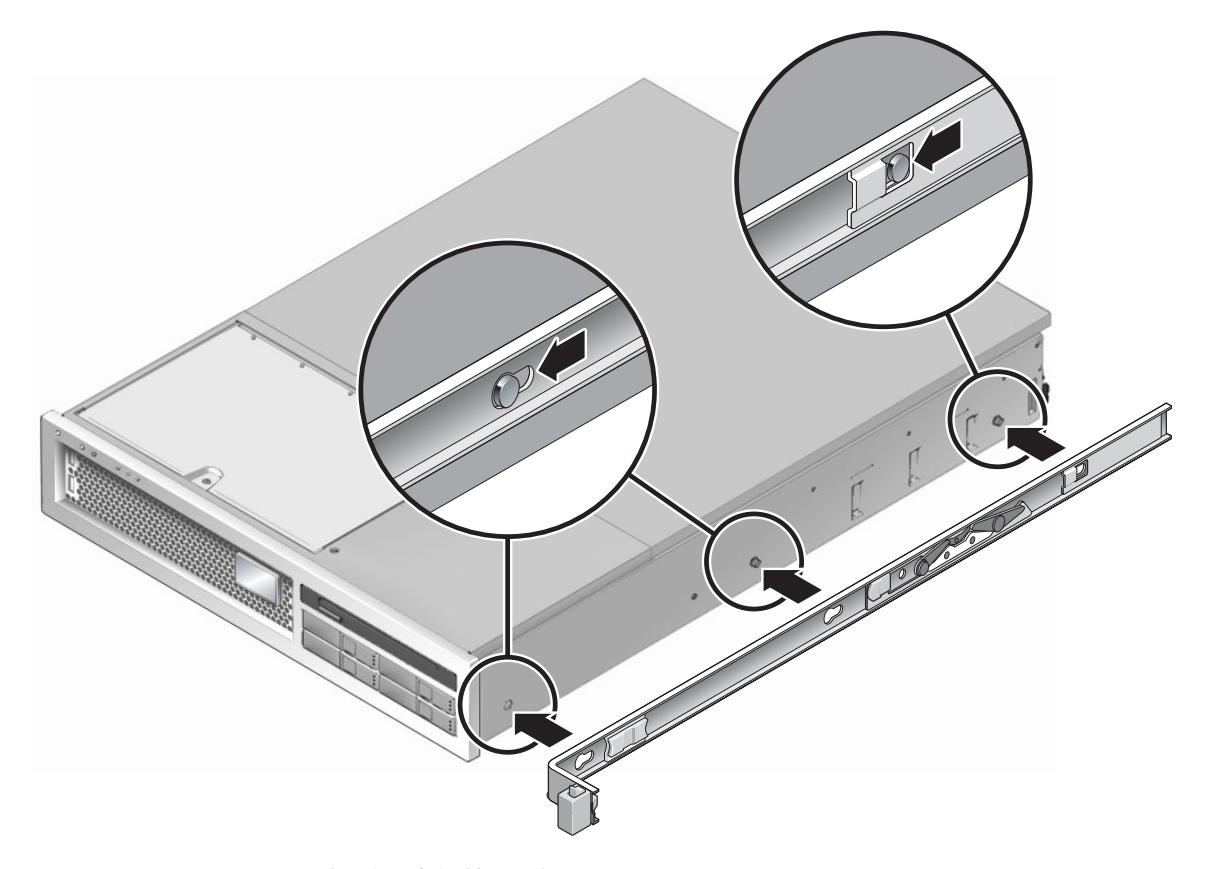

圖 2-4 將安裝托架附接到機殼

- b. 待三個定位釘的頭伸到安裝托架上的三個鎖孔後,將安裝托架拉向機殼正面直至聽 到喀啦聲響且托架鎖定為止。
- c. 請確認所有三個定位釘已栓入鎖孔中,而且後方定位釘已鎖上安裝托架鎖扣, 如圖 2-4 右邊所示。
- 3. 將第二個安裝托架附接至機殼左邊。
- 4. 將導軌附接到機架柱時,請判定要使用哪個機架孔編號。 SPARC Enterprise T2000 伺服器的高度為兩個機架單位 (2 個 RU)。導軌將佔據 2 個 RU 空間中的下半部。

5. 決定您要使用哪種螺絲來安裝導軌。

若機架的機架柱上有螺紋形的掛載孔,請判定其螺紋是公制或標準制。請在裝配工具組 所隨附的包裝中選擇適當的螺絲。 若您的機架沒有具螺紋的掛載孔,只要使用鎖定螺帽即可鎖牢掛載螺絲。

- 6. 將導軌附接至右前方的機架柱。
  - a. 使用兩個螺絲,將導軌的前方鬆鬆地附接於右前方的機架柱上 (圖 2-5)。

備註 - 請先不要將螺絲鎖緊。

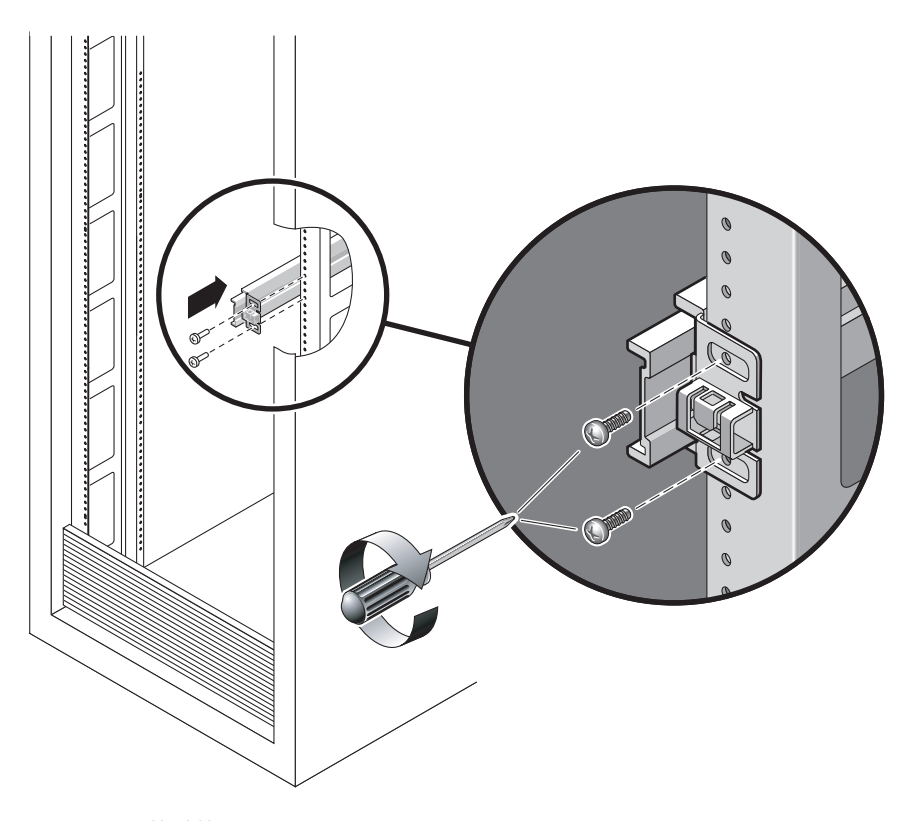

圖 2-5 掛載導軌

- b. 將後方掛載凸緣拉到後方機架柱的外側邊緣以調整導軌的長度。
- c. 使用兩個螺絲將導軌後方鬆鬆地附接於後方的機架柱上。

7. 使用相同的方式將第二個導軌附接至左方的機架柱。同樣地,請不要鎖緊螺絲。
- 8. 請使用導軌空間調節工具來調整導軌之間的距離:
  - a. 在機架的前方,將工具的左邊插接到左邊導軌末端的插槽中 (圖 2-6)。

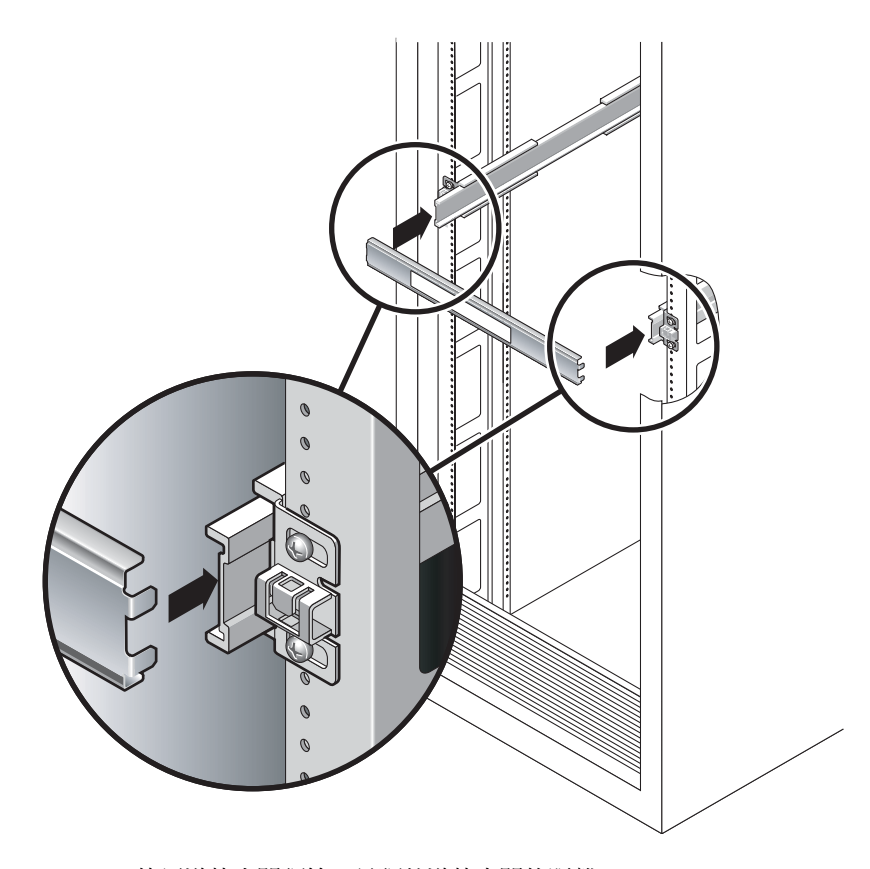

圖 2-6 使用導軌空間調節工具調整導軌之間的距離

b. 將工具的右邊插入右邊導軌的前端,與此同時根據需要將導軌的末端滑向右邊或左 邊,好讓工具的尾端可進入兩個導軌的末端。

現在導軌之間的距離已與裝有安裝托架的伺服器寬度相等。

- c. 請鎖緊螺絲將導軌的末端鎖定。
- d. 在機架的後方,請對導軌的後方末端重覆步驟 a 到步驟 c。

9. 部署防傾斜條(若機殼或機架附有此設備)。

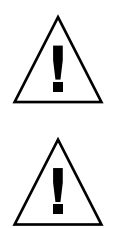

注意 - 在延伸導軌上的伺服器重量可能會使設備機架翻覆。

**注意** - 伺服器的重量大約是 40 磅 (18 公斤)。在使用本章的程序時,需要兩個人來抬起 並掛載系統到機架裡面。

10. 將安裝托架的末端插入導軌中 (圖 2-7)。

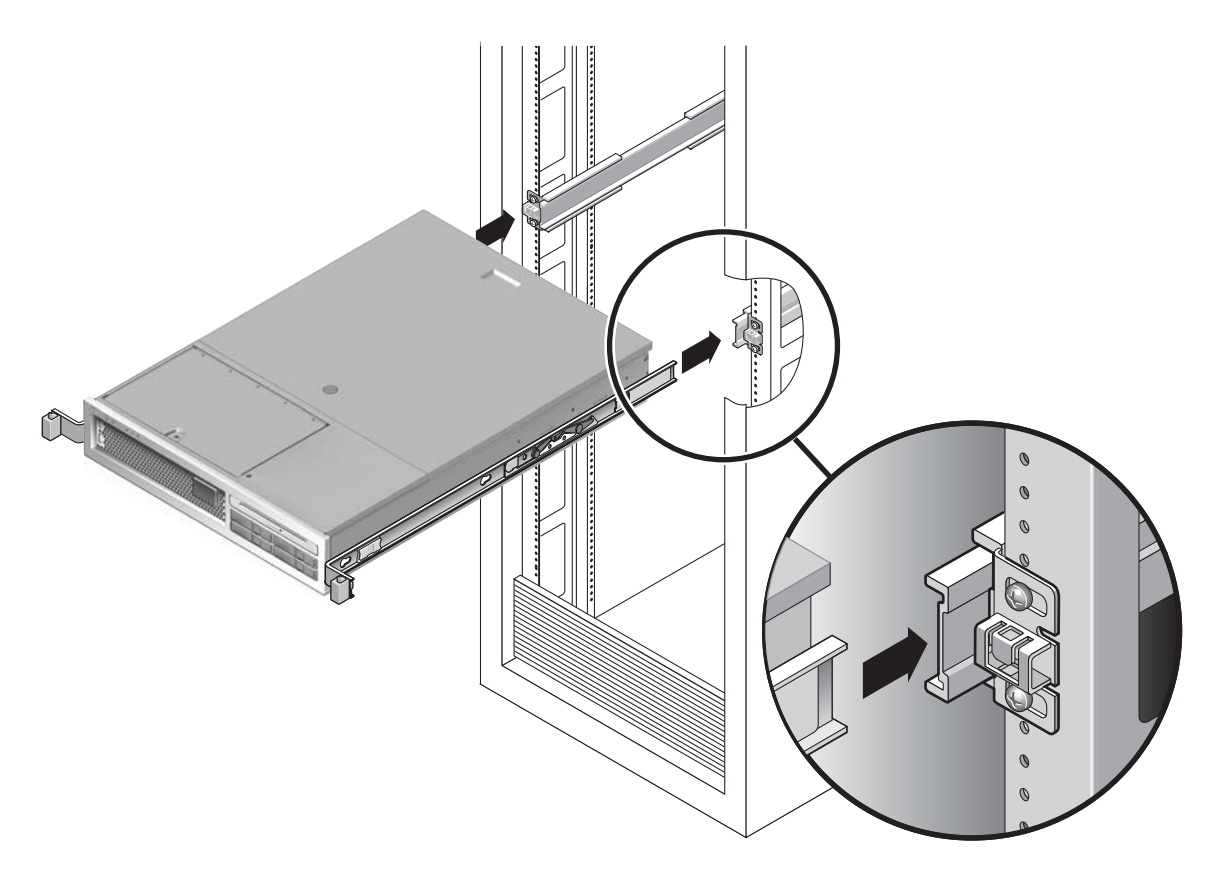

```
圖 2-7 在導軌上安裝機殼
```

#### 11. 將機殼滑入機架中。

**注意** - 在繼續下一步前,請確認伺服器已牢牢地掛載於機架中,而且導軌已鎖定在安裝托架上。

## ▼ 安裝纜線管理工具組

纜線管理組件 (CMA) 夾在左和右導軌組件的末端。掛載 CMA 不需要任何螺絲。

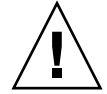

注意 - 在此安裝中支援 CMA。在三個附接點末牢牢鎖定前,請不要讓組件以自身的重量垂吊。

1. 在機架的後方,將 CMA 延伸軌插接到左導軌組件的末端 (圖 2-8)。延伸軌前方的扣環 經一聲輕響會扣夾上。

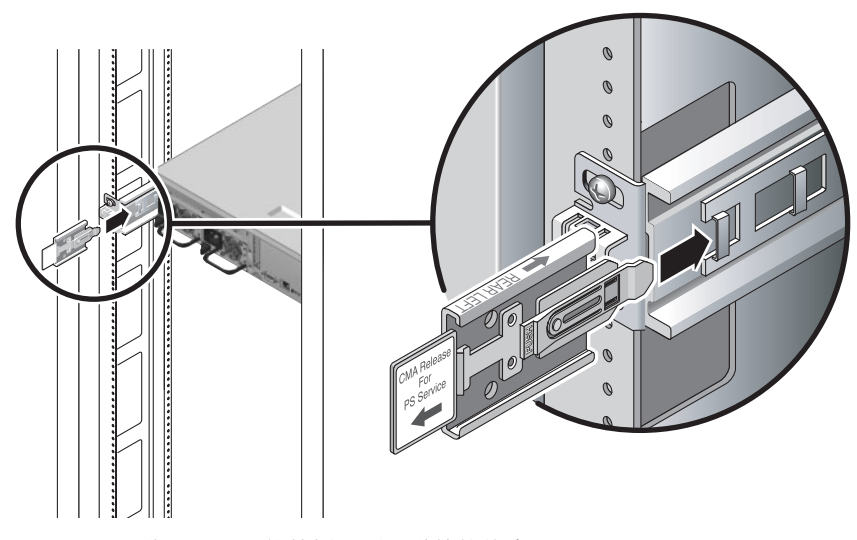

圖 2-8 將 CMA 延伸軌插入到左導軌的後方

兩個 CMA 臂的右邊都有鏈結的延伸臂。在製造商指示單上,較小的延伸臂稱為內部零件的 CMA 連接器 (CMA Connector for Inner Member)。它附接到右安裝托架。較大的延伸臂稱為外部零件的 CMA 連接器 (CMA Connector for Outer Member),則附接到右導軌。

2. 將較小的延伸臂插入到位於安裝托架末端的扣夾中 (圖 2-9)。

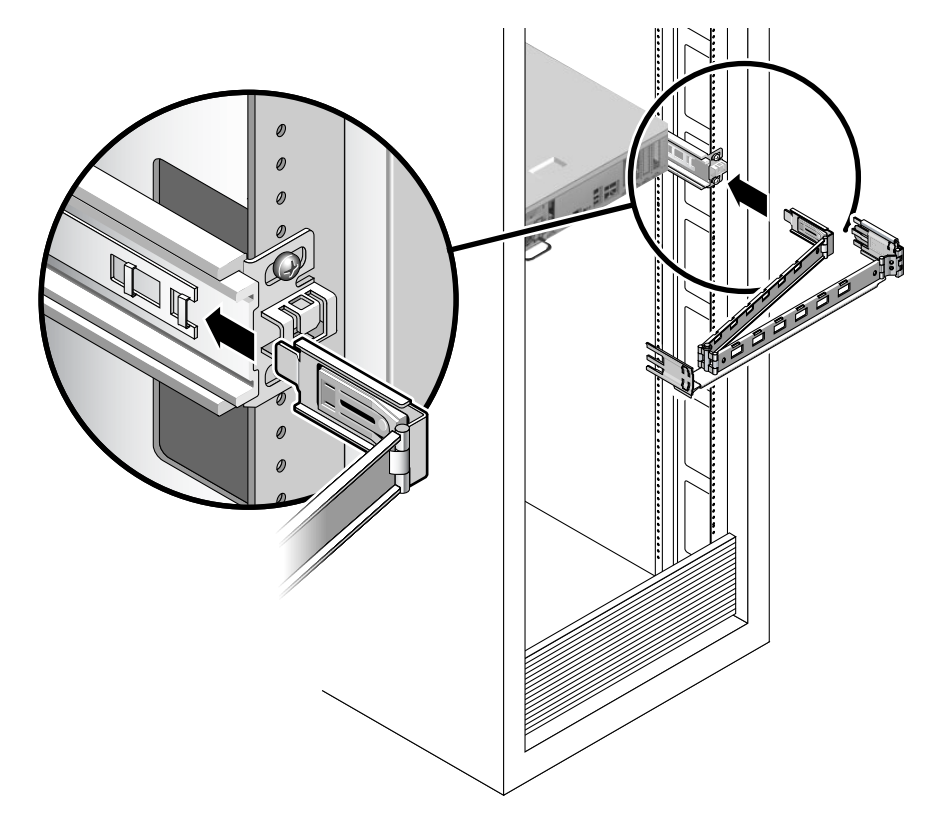

■ 2-9 掛載內部 CMA 連接器

3. 將較大的延伸臂插入到右導軌的末端 (圖 2-10)。

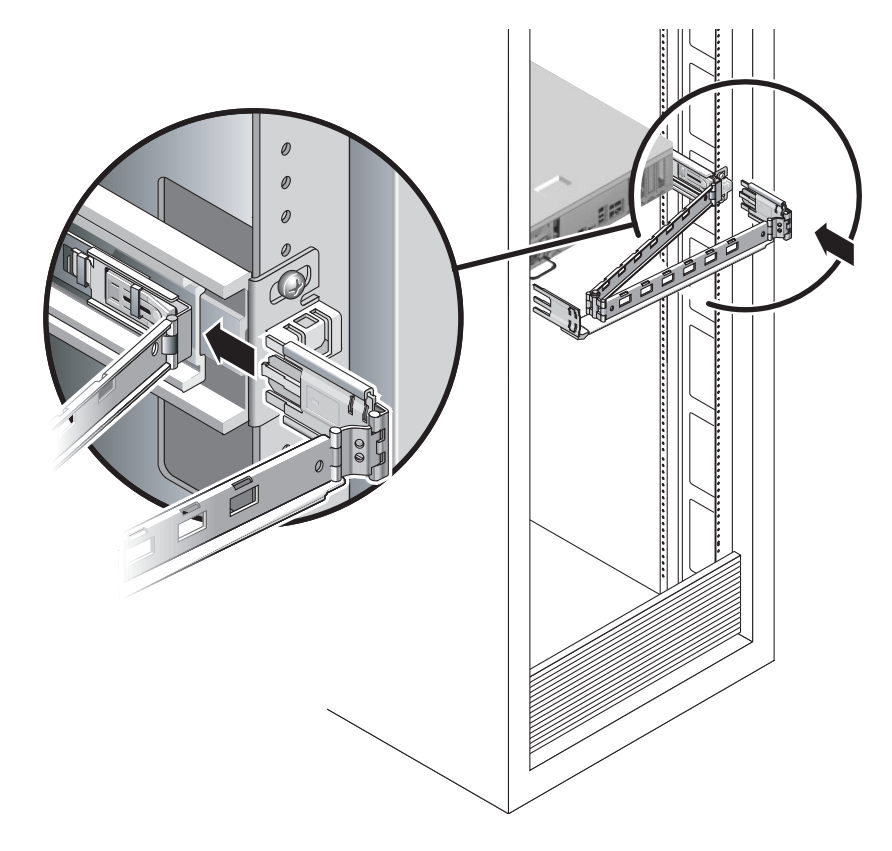

#### ■ 2-10 附接外部 CMA 連接器

4. 將 CMA 左側的鏈結塑膠連接器完全插入 CMA 延伸軌 (圖 2-11)。

在 CMA 延伸軌上的塑膠扣環會將鏈結塑膠連接器鎖定。

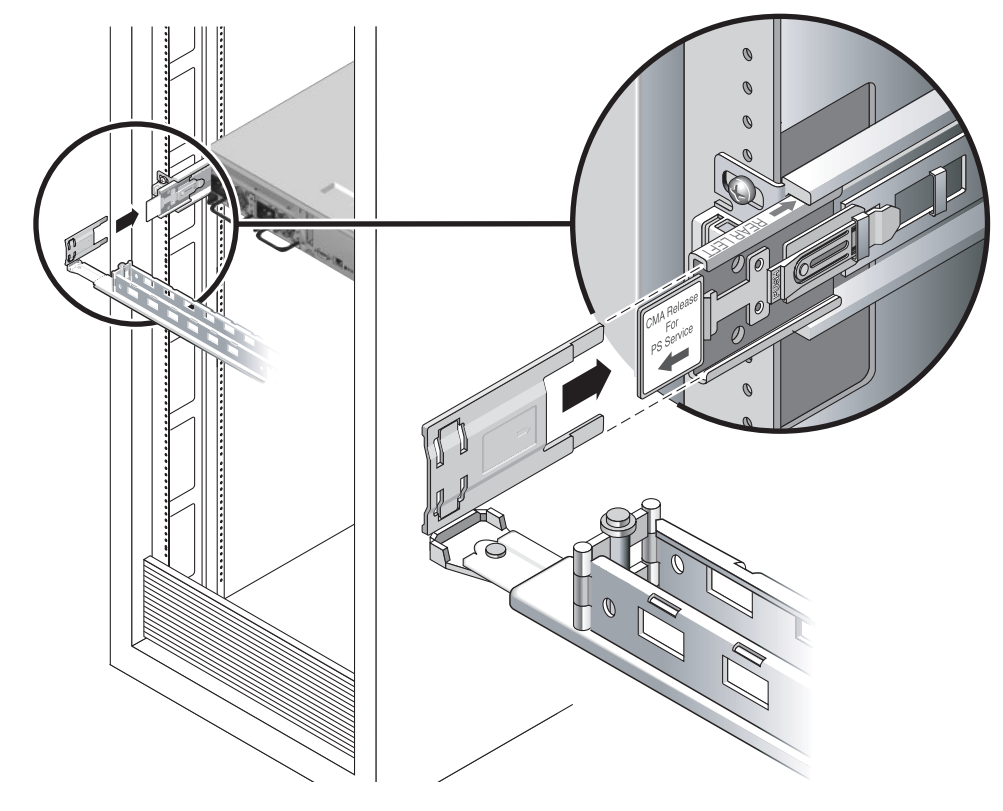

圖 2-11 掛載導軌的左邊

▼ 確認導軌和 CMA 的作業

提示 - 需要兩個人來執行這項程序:一個人將伺服器從機架移進和移出,另一個負責 看顧纜線和 CMA。

- 1. 若是獨立式機架,請部署防傾斜條。
- 2. 解除鎖定機殼右邊和左邊的滑動鎖按鈕 (圖 2-12),並緩慢地將伺服器拉出機架直至導軌 停止滑動。

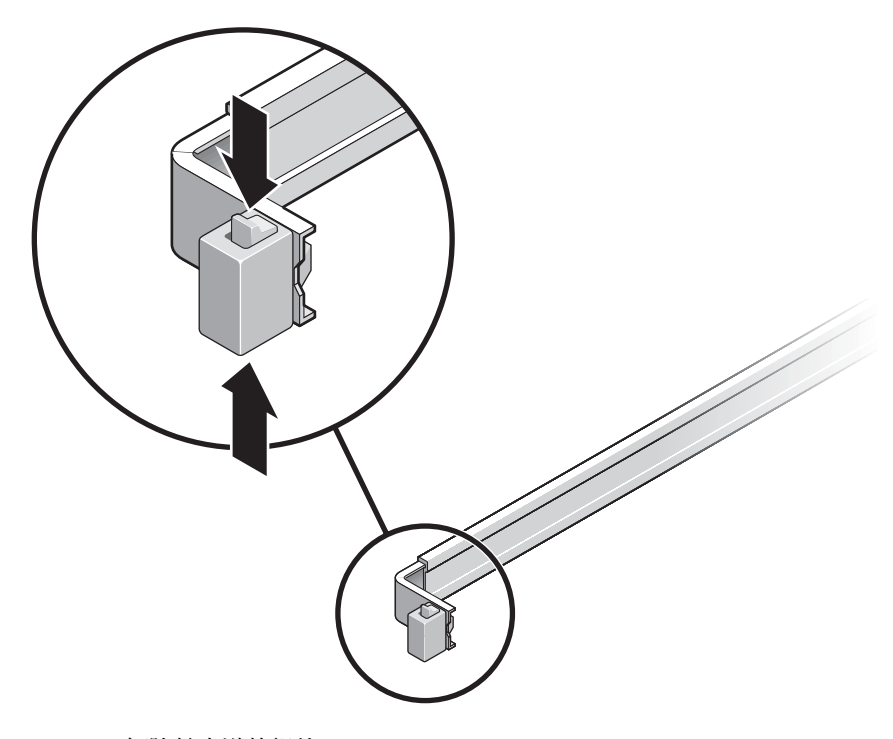

- 圖 2-12 解除鎖定導軌組件
- 3. 請檢查附接的纜線是否糾纏或打結。
- 4. 確認 CMA 已完全延伸而且沒有鉤住導軌。
- 確認伺服器已完全延伸並停在將進行維護的位置。
   伺服器滑動大約 15 英吋 (40 公分) 以後應會停止。

同時將兩個導軌的鬆開按鈕往自己的方向拉,然後將伺服器滑回機架中(圖 2-13)。
 伺服器應當平穩地滑進機架而沒有鉤住的現象。

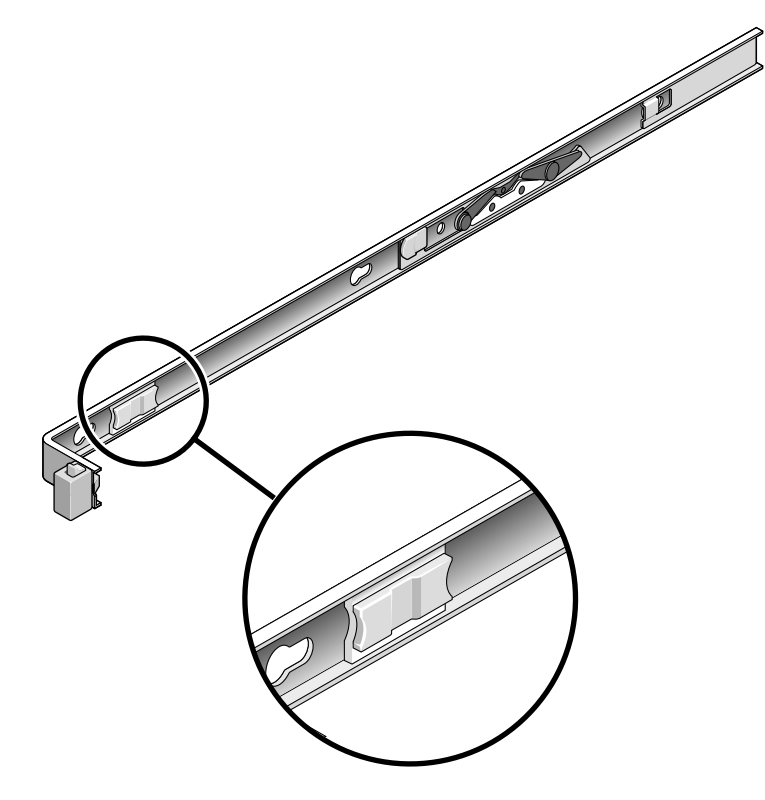

圖 2-13 導軌鬆開按鈕

- 7. 確認 CMA 在沒被鉤住的情況下收回。
- 8. 依需要調整纜線掛鉤和 CMA。 詳情請參閱第 30 頁的「使用 CMA 管理纜線」。

# 卸載伺服器

若有必要從機架移除伺服器,或開啓伺服器機箱進行維護或硬體升級,其相關程序請參閱「SPARC Enterprise T2000 Server Service Manual」。

# 將纜線連接到伺服器

- 第26頁的「連接乙太網路纜線」
- 第 28 頁的「連接 SC 網路管理連接埠」
- 第 27 頁的「連接 SC 串列管理連接埠」
- 第 28 頁的「AC 電源纜線」

另外, SPARC Enterprise T2000 伺服器具有可用於連接到選擇性裝置的串列埠和 USB 連接埠。

- 第 29 頁的「TTYA 串列埠」
- 第 29 頁的「USB 連接埠」

備註 - 當您將纜線連接到伺服器之後,確定伺服器可以平穩地滑入和滑出機架,而不 會鉤住或損壞纜線。請參閱第 23 頁的「確認導軌和 CMA 的作業」一節。

### 連接器位置

使用圖 2-14 來尋找位於 SPARC Enterprise T2000 伺服器背面的連接器和電源供應器。

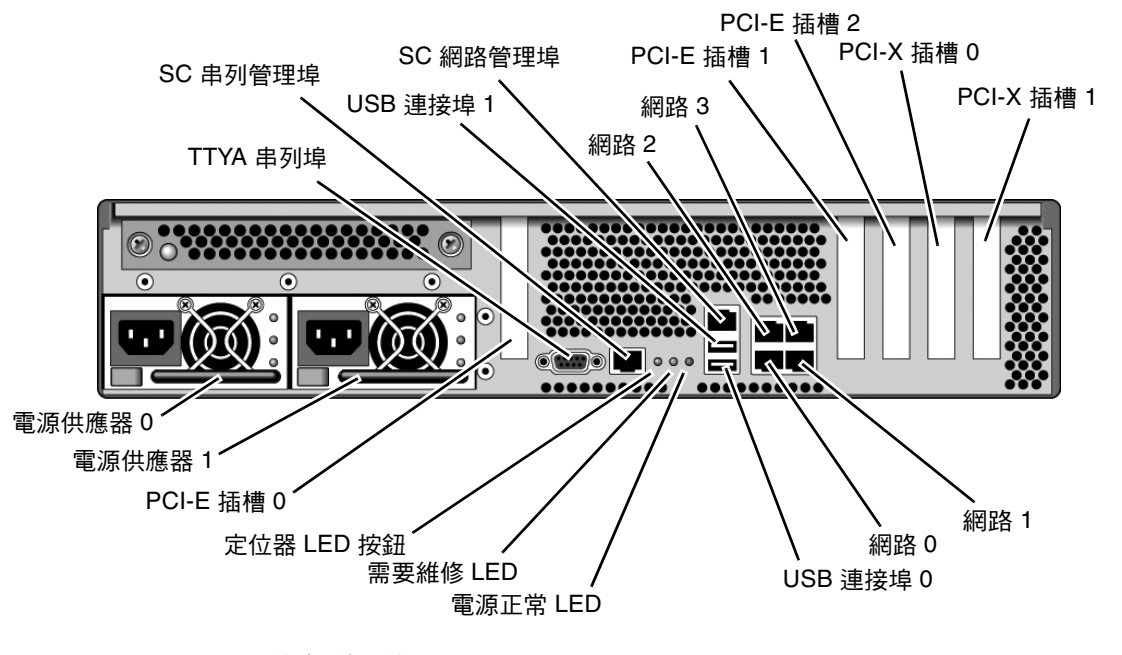

圖 2-14 後方面板功能

USB 連接埠 2 和 3 位於前方面板 (圖 2-15)。

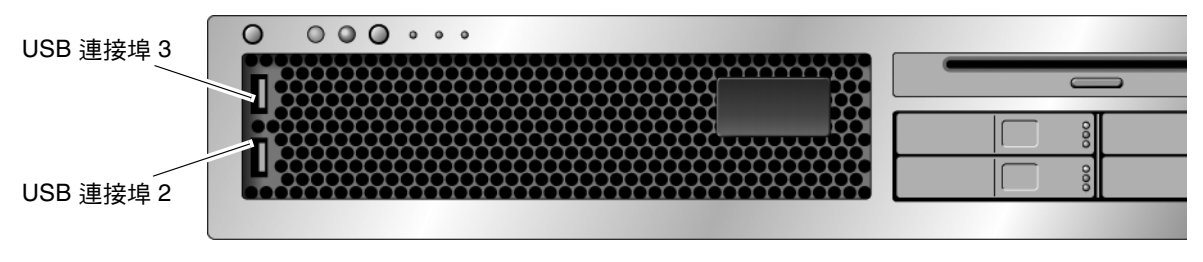

■ 2-15 前方面板 USB 連接埠

▼ 連接乙太網路纜線

SPARC Enterprise T2000 伺服器具有四個 RJ-45 Gigabit 乙太網路網路連接器。其標示 為網路 0、網路 1、網路 2 和網路 3 (圖 2-16)。

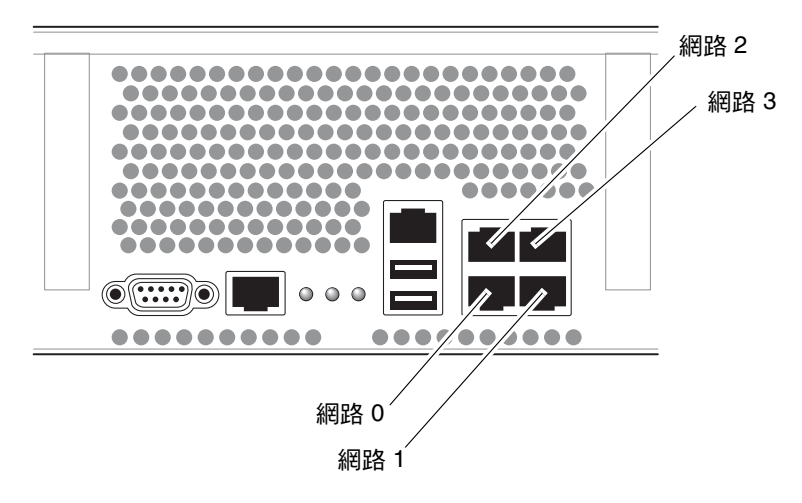

圖 2-16 乙太網路網路連線

- 1. 從您的網路交換器或集線器將 Category 5 纜線連接到機殼後方的乙太網路連接埠 0 (網路 0)。
- 如有需要,請將 Category 5 纜線從您的網路交換器或集線器連接到其餘的乙太網路連接埠(網路1、網路2、網路3)。

▼ 連接 SC 串列管理連接埠

SC 串列管理埠標示為 SER MGT。它是位於機殼後方最左邊的 RJ-45 連接埠 (圖 2-17)。

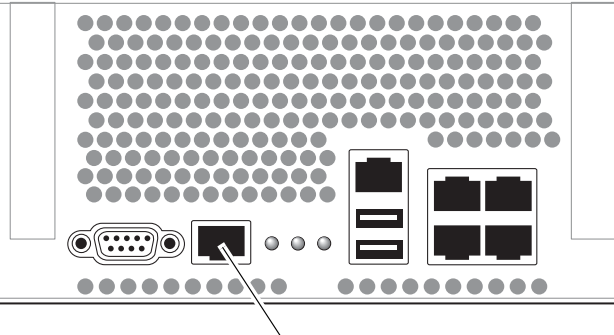

SER MGT (串列管理)

圖 2-17 系統控制器串列連接

請將此連接埠用於伺服器管理。要設定 SC 網路管理埠,需要此連接埠,其詳細資訊如 第 37 頁的「 啓用系統控制器網路管理埠」所述。

備註 - SC 串列管理連接埠僅供伺服器管理使用。這是系統控制器與終端機或電腦之間的預設連線。

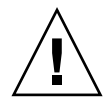

注意 - 請勿將數據機連接到此連接埠。

#### ● 將一條 Category 5 纜線從 SC 串列管理埠連接到終端機裝置。

當您連接 DB-9 或 DB-25 纜線時,請使用配接卡進行各連接器之間的交叉連接。

▼ 連接 SC 網路管理連接埠

SC 網路管理埠標示為 NET MGT。這是在後方 USB 連接埠上方的 RJ-45 連接埠。

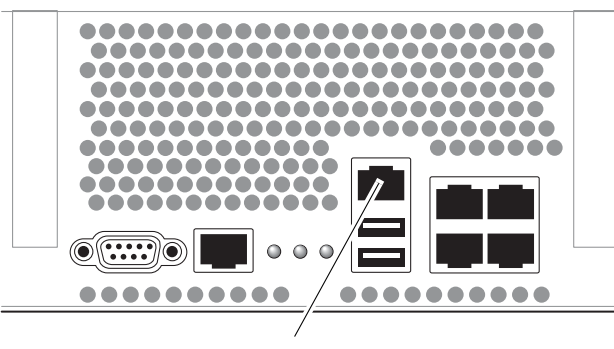

NET MGT (網路管理)

圖 2-18 系統控制器網路連線

● 將 Category 5 纜線從您的網路交換器或集線器連接到網路管理埠。

備註 – 直至您如同第 38 頁的「配置系統控制器網路管理埠」中所詳述,配置網路設定前 (透過串列管理埠),此連接埠無法操作。

備註 - 根據預設,會配置 SC 網路管理埠透過動態主機配置協定 (DHCP) 以擷取網路 設定,並使用 Solaris Secure Shell (SSH<sup>®</sup>)來允許連線。您可能需要為自己的網路修改 上述設定,第3章提供修改設定的指示。

### AC 電源纜線

備註 - 請完成本章的硬體程序,但還不要附接 AC 電源纜線。

第一次開啓系統電源時需要特別的準備和程序。例如,若您在連接 AC 電源纜線以前尙 未準備顯示器,可能會遺失系統訊息。第 33 頁的「首次開啓系統電源」將會指示您將 伺服器連接到 AC 電源。

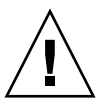

**注意** – 當 AC 電源纜線連接到電源來源時,伺服器便進入待機模式,而系統控制器則 會初始化。

## TTYA 串列埠

TTYA 串列埠連接器使用 DB-9 連接器 (圖 2-19 中的項目 1)。請使用此連接埠做一般用 途的串列資料傳輸。此連接埠未與 SC 串列管理連接埠連接。

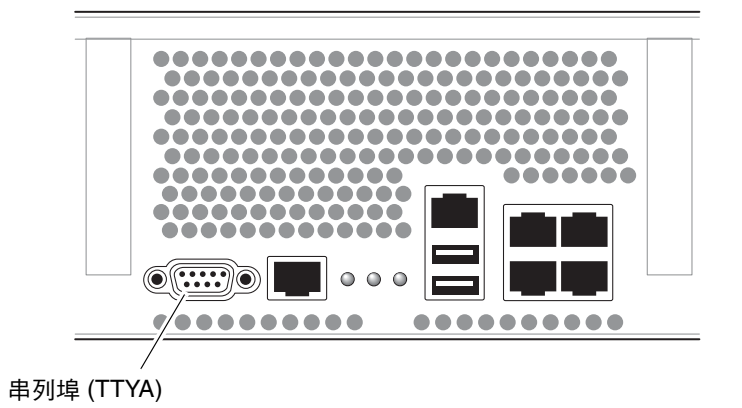

圖 2-19 串列埠

使用直接電纜連接線或配接卡針對各個連接器進行對接。

## USB 連接埠

SPARC Enterprise T2000 伺服器上提供四個通用序列匯流排 (USB) 連接埠。USB 連接 埠 0 和 1 位於機殼後方 (圖 2-14)。連接埠 2 和 3 則在機殼前方 (圖 2-15)。

# 使用 CMA 管理纜線

▼ 開啓和關閉一個纜線扣夾

1. 要開啟纜線扣夾,請按下纜線扣夾前端並提起鏈結的頂端。

2. 將纜線繞過扣夾,然後按下纜線扣夾頂端以鎖定。

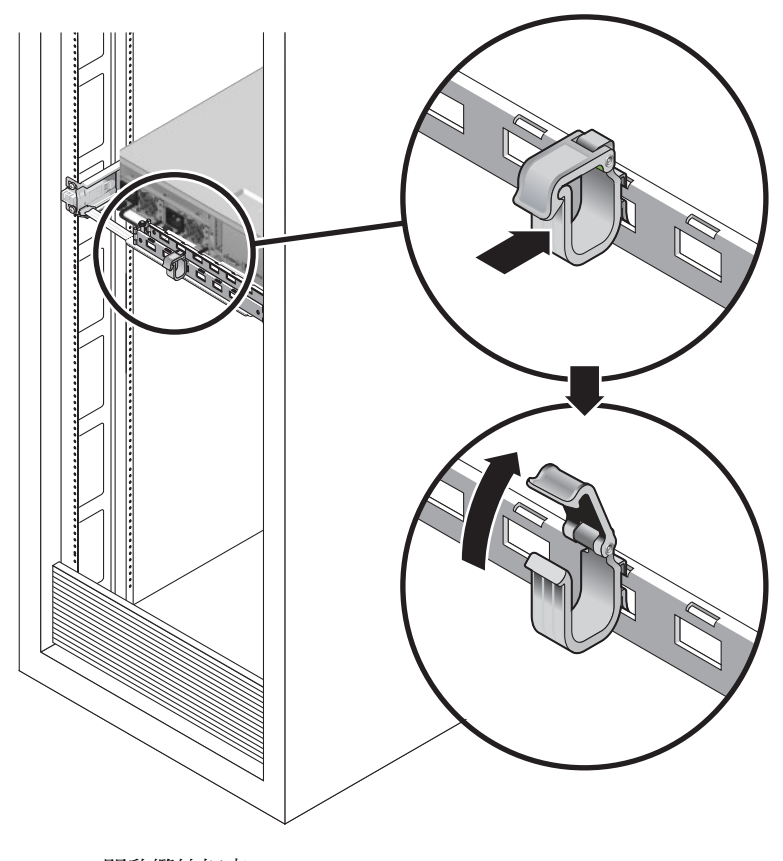

圖 2-20 開啓纜線扣夾

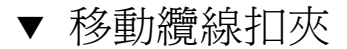

1. 要從 CMA 臂移除纜線扣夾,將纜線扣夾提起大約 3/8 英吋 (10 毫米) 以鬆開下方的扣 夾鎖,然後將整個扣夾旋轉 90 度以鬆開上方的扣夾鎖。

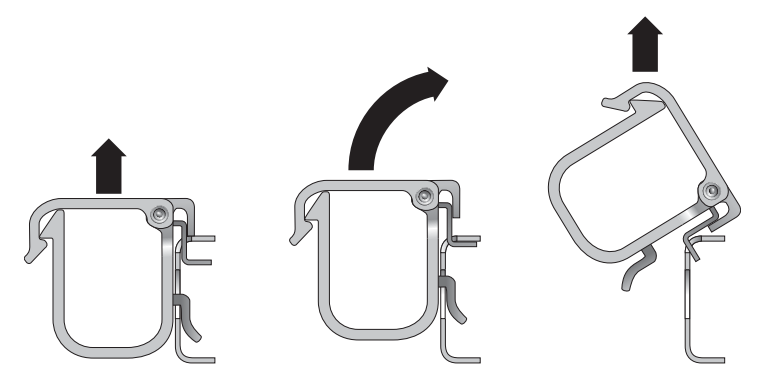

圖 2-21 移除纜線扣夾

2. 要插入纜線扣夾,請將上方和下方的扣夾鎖插到 CMA 臂的插槽中,然後將扣夾往下按 大約 3/8 英吋 (10 毫米)。

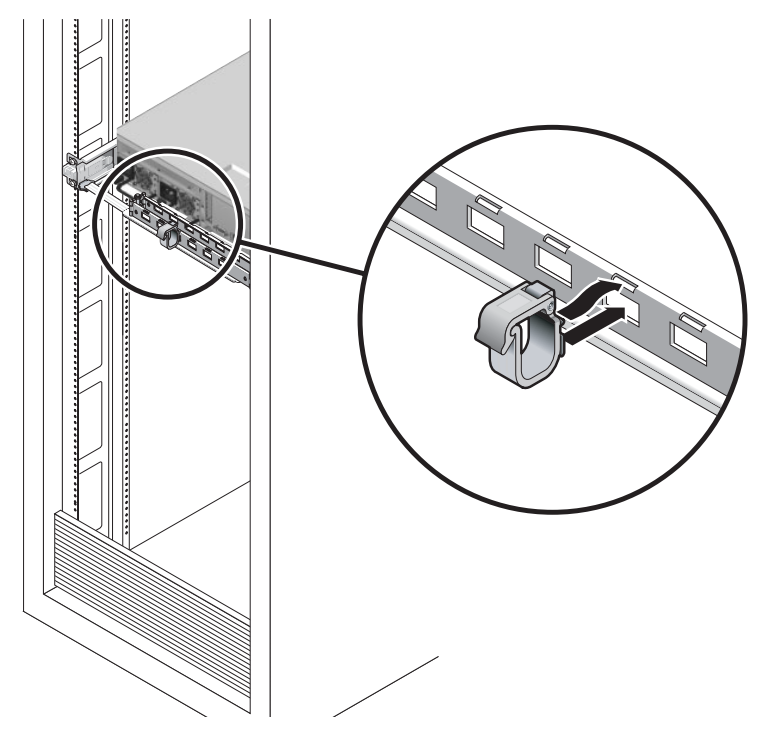

圖 2-22 掛載或移動纜線扣夾

第3章

## 開啓系統電源

本章包括啓動 SPARC Enterprise T2000 伺服器和啓用系統控制器網路管理埠的指示。

討論的內容包含下列主題:

- 第33頁的「首次開啓系統電源」
- 第 37 頁的「啓用系統控制器網路管理埠」
- 第37頁的「登入至系統控制器」
- 第44頁的「使用系統控制器進行常用作業」
- 第 47 頁的「 啓動 Solaris 作業系統」
- 第50頁的「驗證系統功能」

# 首次開啓系統電源

開啓電源簡介

系統主控台

當您開啓系統電源時,啓動程序會在系統主控台的控制下開始進行。系統主控台會顯示系統啓動期間以韌體爲基礎之測試所產生的狀態和錯誤訊息。

備註 - 如要查看這些狀態與錯誤訊息,請將終端機或終端機模擬器連接至串列管理埠 (SERIAL MGT)。如需連接終端機或終端機模擬器的基本程序,請參閱第 34 頁的「首 次開啓系統電源」。

如需關於配置系統主控台與連接終端機的詳細資訊,請參閱「SPARC Enterprise T1000 Server Administration Guide」。

### ALOM CMT 系統控制器

系統主控台結束其低階系統診斷後,ALOM CMT 系統控制器會初始化並執行更高層級的診斷。當使用連結至串列管理埠的裝置存取 ALOM CMT 系統控制器時,您會看見ALOM CMT 診斷的輸出。

依據預設,會配置網路管理埠使用動態主機配置協定 (DHCP) 自動擷取網路配置,並 使用 Secure Shell (SSH) 來允許連線。

備註 - 如果您無法在網路上使用 DHCP 和 SSH,您必須使用串列管理埠連接到 ALOM CMT 系統控制器以重新配置網路管理埠。詳情請參閱第 38 頁的「配置系統控 制器網路管理埠」。

一旦網路管理埠 (NET MGT) 已指定 IP 位址,您可使用 Telnet 或 SSH 連接至 ALOM CMT 系統控制器。

#### 密碼

首次使用串列管理埠連接至 ALOM CMT 系統控制器時,沒有預設密碼。要設定 admin 密碼,請參閱第 43 頁的「使用網路管理埠登入至系統控制器」。

首次使用網路管理埠連接至 ALOM CMT 系統控制器時,預設密碼為機殼序號的末八碼。序號位於伺服器後方,也印在隨附於伺服器中的系統資訊表。

## ▼ 首次開啓系統電源

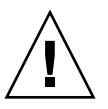

提示 – 序列終端機或終端機模擬器應該在您連接電源纜線以前已經連接好,否則您將 無法看見系統訊息。當 AC 電源纜線連接到電源來源時,伺服器便進入 ALOM CMT 待機模式,而系統控制器則會進行初始化。

備註 - 若您未登入,ALOM CMT 會在 60 秒後逾時並復原到系統主控台。鍵入 #., 返回 ALOM CMT 系統控制器提示符號。如需更多資訊,請參閱「Advanced Lights Out Manager (ALOM) CMT 1.x Administration Guide」。

系統控制器以 3.3v 待命電壓執行。AC 電源一經連接到系統,系統控制器即開啓電源,執行診斷,然後初始化 ALOM CMT 韌體。

- 若您尚未這麼做,請將終端機或終端機模擬器 (PC 或工作站)連接到 SC 串列管理埠。 請依照下列設定配置終端機或終端機模擬器:
  - 9600 鮑率
  - 8 位元
  - 無同位檢查
  - 1 個停止位元
  - 不進行訊號交換 (handshaking)

備註 - 當您首次開啓伺服器電源而且未將終端機或終端機模擬器 (PC 或工作站)連接到 SC 串列管理埠,您將不會看見系統訊息。顯示畫面會逾時並在約 60 秒後消失。使用終 端機或終端機模擬器連線至 SPARC Enterprise T2000 伺服器之後,鍵入 #.,進入系統 控制器主控台。

- 2. 開啟終端機或終端機模擬器。
- 3. 將 AC 電源纜線連接到電源供應器 0 和電源供應器 1, 並查看終端機是否出現系統訊息。

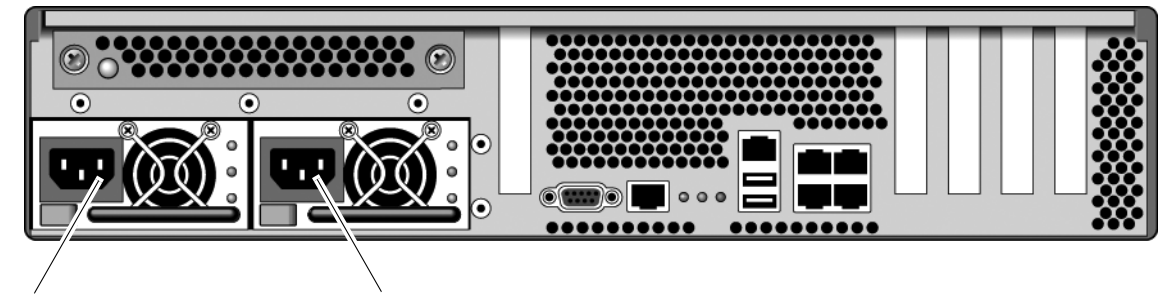

#### 電源供應器 0

電源供應器1

圖 3-1 後方面板電源連接器

系統控制器啓動以後,串列主控台上會顯示系統控制器登入提示符號。下列範例顯示從系統控制器啓動序列接連到登入提示符號的部份輸出。

程式碼範例 3-1 系統控制器輸出範例

| ALOM POST 1.x                                                                           |
|-----------------------------------------------------------------------------------------|
|                                                                                         |
| Dual Port Memory Test, PASSED.                                                          |
| TTY External - Internal Loopback Test<br>TTY External - Internal Loopback Test, PASSED. |

程式碼範例 3-1 系統控制器輸出範例 (續)

TTYC - Internal Loopback Test TTYC - Internal Loopback Test, PASSED. TTYD - Internal Loopback Test TTYD - Internal Loopback Test, PASSED. Full VxDiag Tests - PASSED Status summary - Status = 7FFF VxDiag - - PASSED POST \_ - PASSED LOOPBACK - - PASSED – – PASSED I2C EPROM -- PASSED FRU PROM - PASSED ETHERNET - - PASSED MAIN CRC -- PASSED BOOT CRC - - PASSED – – PASSED TTYD - PASSED TTYC -MEMORY -- PASSED MPC885 -- PASSED Please login:

備註 - 如果在 60 秒內未收到使用者的輸入, ALOM CMT 系統控制器主控台會自動連接至系統主控台。

# 啓用系統控制器網路管理埠

直至您配置系統控制器的網路設定前,系統控制器網路管理埠無法操作。請依照下列順 序配置系統控制器:

- 在系統控制器啓動以後,請透過串列管理埠存取 ALOM CMT 指令行介面。詳情請 參閱第 37 頁的「使用串列管理埠登入至系統控制器」。
- 2. 配置系統控制器。詳情請參閱第 38 頁的「配置系統控制器網路管理埠」。
- 3. 重設系統控制器以啓用新的值。詳情請參閱第 41 頁的「重設系統控制器」。

現在您隨時可以使用 SP 網路管理埠存取系統控制器。詳情請參閱第 43 頁的「使用網路管理埠登入至系統控制器」。

## 登入至系統控制器

若您在安裝以後首次開啓系統的電源,請使用系統控制器串列埠來開啓系統的電源和執行 POST。詳情請參閱第 37 頁的「使用串列管理埠登入至系統控制器」。

若已配置網路管理埠,您可以使用該連接埠來替代串列管理埠。詳情請參閱第 43 頁的 「使用網路管理埠登入至系統控制器」。

## ▼ 使用串列管理埠登入至系統控制器

系統控制器啓動以後,您可以存取 ALOM CMT 指令行介面來配置和管理系統。

系統控制器首次啓動時會顯示 sc 提示符號。預設配置會提供一個 ALOM CMT 使用者 帳號,名爲 admin。由於沒有預設密碼,您必須使用系統控制器 (sc) 的 password 指 令建立密碼。 1. 若這是首次開啟系統電源,請使用 password 指令設定 admin 的密碼。

```
TTYD - - PASSED

TTYC - - PASSED

MEMORY - - PASSED

MPC885 - - PASSED

sc> password

password: Changing password for admin

Setting password for admin.

New password: new_password

Re-enter new password: new-password

sc>
```

設定 admin 密碼以後,在隨後重新啓動時,將會顯示 sc 登入提示符號。

2. 請鍵入 admin 作為登入名稱並接著鍵入您的密碼。

```
TTYD - - PASSED

TTYC - - PASSED

MEMORY - - PASSED

MPC885 - - PASSED

Please login: admin

Please Enter password: password

(Press Return twice)

sc>
```

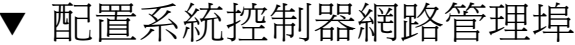

備註 - 如果您的網路允許使用 DHCP 和 SSH,此配置會在您首次啓動系統時自動執行。

僅在以下情況使用此程序:

- 如果您無法在您的網路上使用 DHCP 和 SSH。
- 如果您需要修改 SC 網路管理埠設定。

在此程序中,請使用串列管理埠連接至 ALOM CMT 系統控制器來手動重新配置網路 管理埠。

備註 - 如需關於配置 ALOM CMT 的更多資訊,請參閱「Advanced Lights Out Management (ALOM) CMT 1.x Guide」。

根據您的網路配置之特定詳細資訊來設定下列網路參數:

- if\_network -指定 SC 是否在網路上
- netsc\_ipaddr 系統控制器的 IP 位址
- netsc\_ipgateway 子網路閘道的 IP 位址
- netsc\_ipnetmask 系統控制器子網路的網路遮罩

要配置這些參數,請使用 setsc 指令。其使用方法如下:

```
sc> setsc parameter
```

1. 設定 if\_network 參數為 true。

```
sc> setsc if_network true
```

2. 設定 if\_connection 參數的連接類型為 telnet 或 ssh。

```
sc> setsc if_connection value
```

其中值可以是下列其中一個:

- ∎ none
- telnet
- ∎ ssh
- netsc\_dhcp (系統控制器透過 DHCP 伺服器取得其網路介面配置。)

請參閱「Advanced Lights Out Management (ALOM) CMT Guide」以取得關於 ALOM CMT 中 SSH 支援的更多資訊。

- 3. 選擇下列其中一種方法使用您網路管理員的資訊以配置系統控制器:
  - 使用 DHCP 以擷取網路設定。請到步驟 4。
  - 配置靜態的 IP 配置。請到步驟 5。
- 4. 如果您選擇使用 DHCP, 請設定 netsc\_dhcp 為 true。

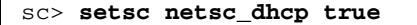

請到步驟6。

- 5. 如果您選擇使用靜態 IP 配置,請設定參數 netsc\_ipaddr、netsc\_ipgateway 和 netsc\_ipnetmask,如下所示:
  - a. 設定系統控制器的 IP 位址。

sc> setsc netsc\_ipaddr service-processor-IPaddr

b. 設定系統控制器閘道的 IP 位址。

sc> setsc netsc\_ipgateway gateway-IPaddr

c. 設定系統控制器的網路遮罩。

sc> setsc netsc\_ipnetmask 255.255.255.0

此範例使用 255.255.255.0 來設定網路遮罩。您的網路環境子網路可能需要不同的 網路遮罩。請使用最適合您的環境之網路遮罩號碼。

6. 請使用 showsc 指令來驗證參數皆設定正確。

| SC> showsc               |                       |
|--------------------------|-----------------------|
| Advanced Lights Out Mana | ager CMT v1.x         |
|                          |                       |
| parameter                | value                 |
|                          |                       |
| if_network               | true                  |
| if_connection            | ssh                   |
| if_emailalerts           | false                 |
| netsc_dhcp               | true                  |
| netsc_ipaddr             | xxx . xxx . xxx . xxx |
| netsc_ipnetmask          | 255.255.255.0         |
| netsc_ipgateway          | 0.0.0                 |
| mgt_mailhost             |                       |
| mgt_mailalert            |                       |
| sc_customerinfo          |                       |
| sc_escapechars           | #.                    |
| sc_powerondelay          | false                 |
| sc_powerstatememory      | false                 |
| sc_clipasswdecho         | true                  |
| sc_cliprompt             | SC                    |
| sc_clitimeout            | 0                     |
| sc_clieventlevel         | 2                     |

| sc_backupuserdata  | true                                                      |
|--------------------|-----------------------------------------------------------|
| diag_trigger       | power-on-reset error-reset                                |
| diag_verbosity     | normal                                                    |
| diag_level         | max                                                       |
| diag_mode          | normal                                                    |
| sys_autorunonerror | false                                                     |
| ser_baudrate       | 9600                                                      |
| ser_parity         | none                                                      |
| ser_stopbits       | 1                                                         |
| ser_data           | 8                                                         |
| netsc_enetaddr     | xx : xx : xx : xx : xx : xx                               |
| sys_enetaddr       | <i>yy</i> : <i>yy</i> : <i>yy</i> : <i>yy</i> : <i>yy</i> |

**備註** - 設定配置參數以後,您必須重設系統控制器讓新的値生效。詳情請參閱第 41 頁的「重設系統控制器」。

▼ 重設系統控制器

設定所有配置參數以後,您必須重設系統控制器讓新的值生效。

● 發出 resetsc 指令。

會出現提示符號確認您是否要重設系統控制器。出現提示符號時請回覆 y。

```
sc> resetsc Are you sure you want to reset the SC [y/n]? {\bf y} User Requested SC Shutdown
```

備註 - 您可以為 resetsc 指令指定 -y 旗標並略過確認訊息。

系統控制器會重設,執行診斷,然後回到登入提示符號。

```
ALOM POST 1.x
Dual Port Memory Test, PASSED.
TTY External - Internal Loopback Test
        TTY External - Internal Loopback Test, PASSED.
TTYC - Internal Loopback Test
        TTYC - Internal Loopback Test, PASSED.
TTYD - Internal Loopback Test
        TTYD - Internal Loopback Test, PASSED.
Full VxDiag Tests - PASSED
   Status summary - Status = 7FFF
     VxDiag -
                     - PASSED
     POST
           -

    PASSED

     LOOPBACK -
                       - PASSED
                    - PASSED
     I2C -
     EPROM -
                      - PASSED
     FRU PROM -
                     - PASSED
     ETHERNET - PASSED
     MAIN CRC -
                      - PASSED
     BOOT CRC - PASSED
     ТТҮД –
ТТҮС –
                   PASSEDPASSED
     TTYD
     MEMORY -
                      - PASSED
     MPC885 -
                    - PASSED
Please login:
```

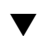

## ▼ 使用網路管理埠登入至系統控制器

備註 - 您必須先配置第 38 頁的「配置系統控制器網路管理埠」中所列示的系統控制器 參數,才能使用網路管理埠。

1. 開啟一個 telnet 階段作業並以指定其網路位址的方式連接到系統控制器。

```
% telnet x.x.x.x.
Trying x.x.x.x...
Connected to x.x.x.x.
Escape character is '^]'.
Advanced Lights Out Manager 1.x
Please login:
```

2. 使用您先前設定的密碼以 admin 的身份登入。

```
Please login: admin
Please Enter password: password
sc>
```

# 使用系統控制器進行常用作業

## ▼ 開啓系統電源

要開啓系統電源必須要在 SC 主控台使用 poweron 指令。

● 要初始化開啟電源序列,請發出 poweron 指令。

您會在系統主控台上看見一項 sc> 警示訊息。這表示系統已重設。

```
sc> poweron
SC Alert: Host System has Reset
sc>
```

### ▼ 連線到系統主控台

來自 POST、OpenBoot 和 Solaris OS 的輸出,將利用系統控制器上的網路主控台顯示 在系統主控台中。

● 執行 console 指令, 並使用 -f 選項強制將主控台附接上您的階段作業。

可以有多個使用者連接到主控台,但是僅有一個可以附接。

```
sc> console -f
Enter #. to return to ALOM.
```

備註 - 如需有關 POST 輸出的更多資訊,請參閱「SPARC Enterprise T2000 Server Service Manual」。

▼ 執行正常系統初始化

在您發出 poweron 指令以後,CPU 和記憶體控制器將初始化,然後最後是 OpenBoot 初始化。出現一些系統主控台訊息以後,您將會看見 ok 提示符號,或者系統會啓動並 進入 Solaris 作業系統。

備註 - 系統運作方式取決於 auto-boot 變數的設定。如需更多資訊,請參閱「SPARC Enterprise T2000 Server Service Manual」。

下列輸出範例是完整輸出中的一小部份。

```
Find dropin, Copying Done, Size 0000.0000.0000.1110
Find dropin, (copied), Decompressing Done, Size
cpu vpci mem32base, mem64base, cfgbase: e800000000 e000000000
e900000000
pci /pci@780: Device 0 pci pci
/pci@780/pci@0: Device 0 Nothing there
/pci@780/pci@0: Device 1 pci pci
 . . . . . . . . . . . . . . . . . . . .
/pci@7c0/pci@0: Device a Nothing there
/pci@7c0/pci@0: Device b Nothing there
/pci@7c0/pci@0: Device c Nothing there
/pci@7c0/pci@0: Device d Nothing there
/pci@7c0/pci@0: Device e Nothing there
/pci@7c0/pci@0: Device f Nothing there
Probing I/O buses
SPARC Enterprise T2000, No Keyboard
. . .
{0} ok
```

要了解 OpenBoot 裝置樹狀結構中所表示的各種裝置及其路徑名稱,請參閱表 3-1。該表列出每一項裝置及其完整路徑名稱和位置或可用來識別其實體位置的 NAC 名稱。

#### 表 3-1 裝置、OpenBoot 路徑名稱和位置的對映

| OpenBoot 裝置路徑名稱              | <br>裝置                          | 位置名稱             |
|------------------------------|---------------------------------|------------------|
| /pci@780                     | Fire IO 橋接器匯流排 A                | IOBD/PCIEa       |
| /pci@780/pci@0               | PLX 8532 PCI-E 交換器 A (U0901)    | IOBD/PCI-SWITCH0 |
| /pci@780/pci@0/pci@1         | Intel Ophir GBE Chip (U2401)    | IOBD/GBE0        |
| /pci@780/pci@0/pci@8         | PCI-E 插槽 0 (J2100)              | PCIE0            |
| /pci@780/pci@0/pci@9         | LSI 1064-E SAS 控制器 (U3401)      | IOBD/SASHBA      |
| /pci@7c0                     | Fire IO 橋接器匯流排 B                | IOBD/PCIEb       |
| /pci@7c0/pci@0               | PLX 8532 PCI-E 交換器 B (U1501)    | IOBD/PCI-SWITCH1 |
| /pci@7c0/pci@0/pci@2         | Intel Ophir GBE Chip (U2601)    | IOBD/GBE1        |
| /pci@7c0/pci@0/pci@1         | Intel 41210 Bridge Chip (U2901) | IOBD/PCI-BRIDGE  |
| /pci@7c0/pci@0/pci@1/pci@0,2 | PCI-X 插槽 0 (J3201)              | PCIX0            |
| /pci@7c0/pci@0/pci@1/pci@0,2 | PCI-X 插槽 1 (J3301)              | PCIX1            |
| /pci@7c0/pci@0/pci@1/pci@0,2 | ULI Southbridge Chip (U3702)    | IOBD/PCIX-IO     |
| /pci@7c0/pci@0/pci@9         | PCI-E 插槽 2 (J2202)              | PCIE2            |
| /pci@7c0/pci@0/pci@8         | PCI-E 插槽 1 (J2201)              | PCIE1            |

# 啓動 Solaris 作業系統

Solaris 作業系統已預先安裝在 SPARC Enterprise T2000 伺服器插槽 0 的磁碟上。 Solaris 作業系統尚未配置 (意即在工廠時已執行 sys-unconfig 指令)。若您從這個磁 碟啓動系統,將出現提示符號要求您為您的環境配置 Solaris 作業系統。

## ▼ 啓動 Solaris 作業系統

1. 在 ok 提示符號,請從含有 Solaris 作業系統的磁碟啟動。

若您知道要從哪個磁碟啓動,請略過步驟 a 並執行步驟 2。

a. 若您需要判定從哪個磁碟啟動,請在 ok 提示符號處輸入 show-disks 指令以查看 已配置磁碟的路徑,類似如下:

```
ok show-disks
a) /pci@7c0/pci@0/pci@2/pci@0,2/LSILogic,sas@4/disk
q) NO SELECTION
Enter Selection, q to quit: q
ok
```

2. 在 boot 提示符號鍵入 boot 指令。

請使用步驟1中的值來建構 boot 指令。您必須修改到磁碟路徑的目標。在下列範例中,系統從磁碟0(零) 啓動,因此 @0,0 被附加在磁碟路徑後。

```
ok boot /pci@7c0/pci@0/pci@2/pci@0,2/LSILogic,sas@4/disk@0,0
Boot device: / pci@7c0/pci@0/pci@2/pci@0,2/LSILogic,sas@4/
disk@0,0
File and args:
Notice: Unimplemented procedure 'encode-unit' in
/pci@7c0/pci@0/pci@2/pci@0/LSILogic,sas@4
Loading ufs-file-system package 1.4 04 Aug 1995 13:02:54.
FCode UFS Reader 1.12 00/07/17 15:48:16.
Loading: /platform/SUNW,Ontario/ufsboot
Loading: /platform/sun4v/ufsboot
SunOS Release 5.10 Version
/net/spa/export/spa2/ws/pothier/grlks10-ontario:12/01/2004 64-bit
...
DEBUG enabled
misc/forthdebug (159760 bytes) loaded
```

/platform/sun4v/kernel/drv/sparcv9/px symbol intr\_devino\_to\_sysino multiply defined . . . os-tba FPU not in use configuring IPv4 interfaces: ipge0. Hostname: wgs94-181 The system is coming up. Please wait. NIS domain name is xxx.xxx.xxx.xxx starting rpc services: rpcbind keyserv ypbind done. Setting netmask of lo0 to 255.0.0.0 Setting netmask of bge0 to 255.255.255.0 Setting default IPv4 interface for multicast: add net 224.0/4: gateway wgs94-181 syslog service starting. volume management starting. Creating new rsa public/private host key pair Creating new dsa public/private host key pair The system is ready. wgs94-181 console login:

▼ 重設系統

● 若有必要重設系統,請使用 init 6 指令。

# init 6

若是僅要重設系統,您不需要關閉再開啓系統電源。

## ▼ 關閉再開啓系統電源

若是簡單的重設無法解決系統的問題,您可以用下列程序將系統電源關閉再開啓。

1. 關閉 Solaris 作業系統。

在 Solaris 作業系統提示符號處,請輸入 init 0 指令來停止 Solaris 作業系統並返回 到 ok 提示符號。

```
# init 0
WARNING: proc_exit: init exited
syncing file systems... done
Program terminated
ok
```

2. 發出 #. 退出序列從系統主控台提示符號切換至 SC 主控台提示符號。

```
ok #.
sc>
```

3. 使用 SC 主控台,發出 poweroff 指令。

```
sc> poweroff -fy
SC Alert: SC Request to Power Off Host Immediately.
```

4. 發出 poweron 指令。

```
sc> poweron
sc> SC Alert: Host System has Reset
```

5. 使用主控台指令重新連接到系統主控台。

```
sc> console -f
Enter #. to return to ALOM.
```

系統將顯示各種訊息,之後出現 ok 提示符號。

驗證系統功能

第一次開啓系統電源之後,可以使用 SunVTS™ 軟體來驗證任何已安裝元件的功能和效能,以及其網路連線。如需更多資訊,請參閱 SunVTS 文件。

附錄A

## 更新韌體

flashupdate 指令可更新系統控制器韌體以及 SPARC Enterprise T2000 伺服器韌體。

快閃影像包含下列元件:

- 系統控制器韌體
- OpenBoot
- POST
- 重設/配置
- 序列器
- 分割區說明

更新韌體

要使用後續的韌體發行版本的功能與修正功能,請執行此項程序。

更新韌體 ▼

#### 1. 確認已配置 ALOM CMT 系統控制器網路管理埠。

若要在網路上存取新的快閃影像,這是必要步驟。詳情請參閱第 38 頁「配置系統 控制器網路管理埠」。 2. 開啟 Telnet 或 SSH 階段作業並連接至系統控制器。

以下為 Telnet 的範例。

```
% telnet xxx.xxx.xx
Trying xxx.xxx.xx.xx
Connected to xxx.xx.xx..x
Escape character is'^]'.
Use is subject to license terms.
Advanced Lights Out Manager CMT v1.x
Please login:
```

3. 以 admin 的身份登入,使用您在系統控制器配置時所定義的密碼。

```
Please login: admin
Please Enter password: password
sc>
```

4. 執行 flashupdate 指令。

flashupdate SC 指令會更新系統控制器快閃影像與主機韌體。flashupdate 指令需要下列資訊:

- 在可存取快閃影像的網路上 FTP 伺服器的 IP 位址。
- IP 位址可存取之快閃影像的完整路徑名稱。
- IP 位址所指定的系統上註冊的帳號之使用者名稱和密碼。

使用指令的方法如下:

```
flashupdate [-s IP 位址 -f 路徑名稱] [-v]
```

其中:

- -s IP 位址是網路上任何可存取該快閃影像的 FTP 伺服器之 IP 位址。
- -f 路徑名稱是快閃影像的完整路徑名稱
- -v 是開啓詳細訊息輸出的旗標

```
sc> flashupdate -s xxx.xx.xx -f pathname
Username: username
Password: password
.....
Update complete. Reset device to use new image.
sc>
```
5. 重設系統控制器。

更新快閃以後,您必須重設系統控制器以讓新影像生效。要重設系統控制器,請如下所示發出 resetsc 指令。

備註 - 要略過提示符號,您可以用 -y 旗標執行 resetsc 指令。若從 Telnet 或 SSH 階段作業發出 resetsc 指令,在重設時該 Telnet 或 SSH 階段作業將會終止。重設的輸出將會顯示在系統控制器的串列主控台。

```
sc> resetsc Are you sure you want to reset the SC [y/n]? {\bf y} User Requested SC Shutdown
```

系統控制器會重設、執行診斷,然後回到登入提示符號(在串列主控台),類似於程式碼範例 A-1。

```
ALOM BOOTMON v1.x
ALOM Build Release: 000
Reset register: f0000000 EHRS ESRS LLRS SWRS
ALOM POST 1.x
Dual Port Memory Test, PASSED.
TTY External - Internal Loopback Test
TTY External - Internal Loopback Test, PASSED.
TTYC - Internal Loopback Test
TTYC - Internal Loopback Test, PASSED.
...
ETHERNET CPU LOOPBACK TEST, PASSED
Full VxDiag Tests - PASSED
Status summary - Status = 7FFF
```

#### 

|     | VxDiag   | - | - | PASSED |
|-----|----------|---|---|--------|
|     | POST     | - | - | PASSED |
|     | LOOPBACK | - | - | PASSED |
|     |          |   |   |        |
|     | I2C      | - | - | PASSED |
|     | EPROM    | - | - | PASSED |
|     | FRU PROM | - | - | PASSED |
|     |          |   |   |        |
|     | ETHERNET | - | - | PASSED |
|     | MAIN CRC | - | - | PASSED |
|     | BOOT CRC | - | - | PASSED |
|     |          |   |   |        |
|     | TTYD     | - | - | PASSED |
|     | TTYC     | - | - | PASSED |
|     | MEMORY   | - | - | PASSED |
|     | MPC885   | - | - | PASSED |
|     |          |   |   |        |
| sc> |          |   |   |        |

附錄B

# 選擇啓動裝置

啓動裝置是由名為 boot-device 的 OpenBoot 配置變數的設定來指定的。這項變數的 預設設定是 disk net。由於這項設定, 韌體會先嘗試從系統硬碟啓動, 若該項啓動失 敗, 再從主機板上內建的 NETO Gigabit 乙太網路介面啓動。

這項程序假設您熟悉 OpenBoot 韌體而且您知道如何進入 OpenBoot 環境。如需更多資訊,請參閱「SPARC Enterprise T2000 Server Administration Guide」。

備註 - 在 ALOM CMT 卡上的串列管理連接埠已經預先配置為預設的系統主控台連接 埠。如需更多資訊,請參閱「SPARC Enterprise T2000 伺服器簡介指南」。

若要從網路啓動,您必須將網路介面連接至網路。

- ▼ 選擇一項啓動裝置
- 在 ok 提示符號處, 鍵入:

ok **setenv boot-device** device-specifier

其中 device-specifier 是下列其中之一:

- cdrom 指定 DVD 光碟機
- disk 指定系統開機磁碟 (依預設為內部磁碟 0)
- disk0 指定內部磁碟機0
- disk1 指定內部磁碟機1
- disk2 指定內部磁碟機2
- disk3 指定內部磁碟機3
- net、net0、net1、net2、net3 指定網路介面
- full path name 請以完整路徑名稱指定裝置或網路介面

備註 – Solaris 作業系統將 boot-device 變數修改為它的完整路徑名稱,而非別名名稱。若您選擇了非預設的 boot-device 變數, Solaris 作業系統將指定該啓動裝置的完整裝置路徑。

備註 – 您可以指定要啓動的程式名稱以及啓動程式的作業方式。如需更多資訊,請針對您特定的 Solaris 作業系統發行版本參閱「OpenBoot Collection AnswerBook」中的「OpenBoot 4.x Command Reference Manual」。

若您要指定主機板內建的乙太網路介面以外的網路介面做為預設的啓動裝置,您可以鍵 入以下內容判定每個介面的完整路徑名稱:

ok **show-devs** 

show-devs 指令列出系統裝置並顯示每一個 PCI 裝置的完整路徑名稱。

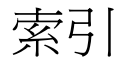

## 符號

#.系統主控台的退出序列,49
^] telnet 的退出字元,43

#### 英文字母

AC 電源線與待機模式,28 admin 登入, 設定密碼, 38 admin 韌體更新的指令, 52 ALOM CMT 另請參閱系統控制器 指令行存取,37 若並未登入,則60秒後逾時,34 密碼, 34 CMA, 請參閱纜線管理組件 console 指令, 44, 49 DB-9 TTY 連接器, 6, 29 flashupdate 指令, 52 IP 位址, 3 LED、連接埠與插槽的圖解說明, 5, 25 OpenBoot PROM 裝置的對映, 46 OpenBoot PROM 裝置對映, 46 password 指令, 37 PCI-E, PCI-X 插槽位置圖解, 25 poweroff 指令, 49 poweron 指令, 44, 49 resetsc 指令, 41,53 RI-45 續線, 6

SC, 請參閱系統控制器 setsc 指令, 39 show-disks 指令, 47 showsc 指令, 39, 40 Solaris 媒體工具組內容, 4 telnet 的退出字元 ^], 43 telnet 退出字元 ^], 43 Telnet 階段作業, 52 telnet 階段作業, 52 telnet 階段作業, 開啓, 43 TTY 串列埠的直接電纜連接線, 29 TTYA 串列埠, 6 uadmin 指令, 48, 49 USB 連接埠圖解說明, 25, 26

#### 五畫

以右邊定義, 11 右左兩邊定義, 11 左右兩邊定義, 11 必要的配置資訊, 3 用於 Telnet 階段作業的 alternate 指令, 52

## 六畫

列於線上的選擇性元件,2 在執行時進行診斷,34 存取 ALOM CMT 指令行,37 安裝指示,選擇性元件,參照,2 安裝機架用的螺絲,16 安裝選擇性元件,2

### 七畫

串列埠 (TTY) DB-9 連接器, 29 串列管理連接埠 RJ-45 連接器, 27 串列纜線的配接卡,27 位址, IP, 3 位址,網路**請參閱**網站 序列終端機 設定,35 需在啓動電源前就緒,34 序列終端機的位元設定,35 序列終端機的鮑率,35 系統主控台的退出序列 #., 49 系統初始化,45 系統控制器 setsc 指令, 39 showsc 指令, 39 另請參閱 ALOMCMT 重設, 41, 53 首次開啓電源,34 配置前無法操作網路管理連接埠,4 連接串列管理連接埠,27 連接到系統主控台,44 連接網路管理連接埠,28 诱過串列管理埠淮行存取,37 透過網路管理埠進行存取,43 開啓系統電源,44 圖例說明連接埠位置,25

## 八畫

定位器 LED 按鈕位置圖解說明, 25 定義,**請參閱**專有名詞, 11 直接電纜連接線配接卡, 29

#### 九畫

待命電壓, 3.3v, 34 待命電壓會造成系統控制器啓動, 3 待機模式, AC, 28 按鈕, **請參閱**「導軌組件鎖扣」 指令行存取, ALOM CMT, 37 重設 以 uadmin 重設系統, 48 以resetsc 重設系統控制器, 41 系統控制器, 53 首次使用交流電, 33 首次開啓系統電源, 33

## 十畫

配置網路管理埠,37

#### 十一畫

停止位元,35 密碼, ALOM CMT, 34 專有名詞 左邊與右邊, 11 導軌組件,7 啓用網路管理埠,37 啓動 OpenBoot PROM boot 指令, 47 啓動 Solaris 作業系統, 47 啓動系統, 33 連接到系統主控台,44 連接埠、插槽與 LED 位置, 25 連接埠、插槽與 LED 位置 (圖示), 5 連接埠、插槽與 LED 圖解說明, 5,25 連接埠圖解說明,25 連接器圖解說明,25

## 十二書

最少纜線連接, 6 插槽、連接埠與 LED 的圖解說明, 5, 25 無序列終端機的同位檢查,35 無序列終端機訊號交換,35 登入系統控制器 使用串列管理埠,37 使用網路管理埠,37,43

## 十三畫

路徑名稱,46 閘道 IP 位址,3 電氣模式,AC 待機,28 電源位置圖解說明,25

#### 十四畫

槓桿, 上鎖, 請參閱 「導軌組件鎖扣」
網路 0 到 網路 3 連接埠的圖解說明, 25, 26
網路管理埠
RJ-45 連接器, 28
配置前無法作業, 4, 37
配置與啓用, 37
網路遮罩, 3

## 十五畫

數據機不能與 sc 串列管理連接埠一起使用, 27 模式, AC 待機, 28 熱插接 USB 連接埠, 6 線上選擇性元件清單, 2

#### 十六畫

導軌的空間調節工具,17 導軌空間調節工具,17 導軌組件鎖圖解 中節的槓桿,14 以定位釘鎖定安裝托架,15 安裝托架鬆開按鈕,13 前導軌鎖扣,12 導軌鬆開按鈕,24 機架的安裝螺絲,16 選擇性元件,維修手冊中的安裝指示,2 選擇性元件的線上清單,2

## 十八畫

鎖扣,請參閱「導軌組件鎖扣」

## 十九畫

關閉再開啓系統電源, 49

#### 二十五畫以上

纜線
 串列資料纜線的配接卡,27
 纜線扣夾,使用,30-31

續線管理組件, 19-24

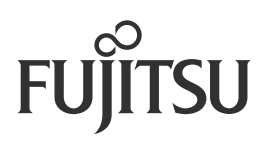